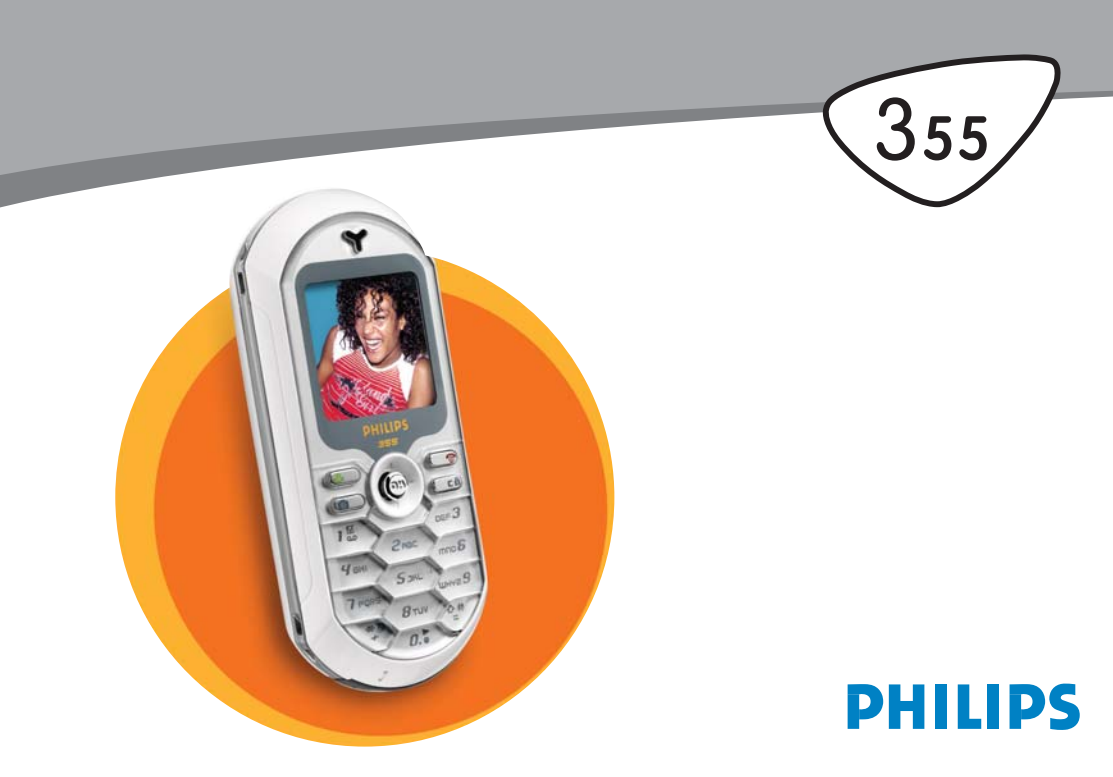

### Utforska telefonen

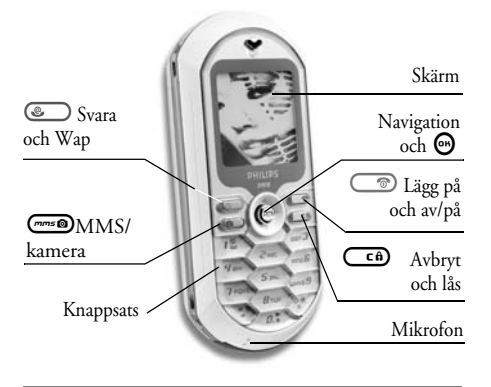

Philips förbättrar hela tiden sina produkter. Därför förbehåller sig Philips rätten att ändra på eller återkalla den här handboken utan föregående varning. Philips tillbandahåller handboken i befintligt skick, och utöver vad som krävs i gällande lag, tar inte Philips på sig något ansvar för felaktigheter, utelämnanden eller skiljaktligheter mellan handboken och den produkt som beskrivs.

#### Gör så här

| Sätta på/stänga av            | Håll ner 💿.                                                                  |
|-------------------------------|------------------------------------------------------------------------------|
| Skriva in PIN-kod             | Skriv PIN-koden med<br>knappsatsen och tryck 😁<br>eller ỡ för att bekräfta.  |
| Ringa ett samtal              | Skriv telefonnumret med<br>knappsatsen och tryck                             |
| Ta emot ett samtal            | Tryck                                                                        |
| Ställa in samtalsvolym        | Tryck ▲ eller ▼ under sam-<br>talet.                                         |
| Avsluta ett samtal            | Tryck 💿.                                                                     |
| Gå till huvudmenyn            | Tryck \Theta i viloläge.                                                     |
| Gå till telefonboken          | Tryck ▼ i viloläge.                                                          |
| Använda telefon-<br>boken     | Bläddra i listan med ▲ och<br>▼. Tryck @ för att<br>ringa upp markerat namn. |
| Gå till samtals-<br>rapporten | Tryck ▲ i viloläge.                                                          |

| Föregående meny                              | Tryck 🖙.                                                                                                    |
|----------------------------------------------|----------------------------------------------------------------------------------------------------|
| Snabbt gå till viloläge<br>vid menybläddring | Håll ner 🖙.                                                                                                    |
| Låsa/låsa upp knapp-<br>satsen               | Håll ner 🖙 i viloläge.                                                                                                 |
| Visa senaste samtal                          | Tryck 🌑 i viloläge.                                                                                                    |
| Ändra språk                                  | Håll ner <i>ं</i> , välj språk<br>med ▲ och ▼ och tryck ⊖.                                                             |
| Använda en funktion<br>i menyn               | Tryck , välj funktion<br>med ⊲och ►. Tryck  () för<br>att gå till undermenyn.<br>Upprepa tills du når funk-<br>tionen. |
| Aktivera ett röst-<br>kommando               | Håll ner 🕑 .                                                                                                    |
| Starta WAP                                   | Håll ner 🖲.                                                                                                    |

#### Händelser

Vissa händelser kan ändra vad som visas på viloskärmen (missat samtal, nytt meddelande o.s.v.).

Tryck 🐵 för att komma till motsvarande meny eller tryck länge på 💶 för att återgå till viloskärmen.

#### Snurran

En snurra är en cirkel av ikoner som visas på skärmen. Varje ikon motsvarar en funktion på telefonen.

Alla ikonerna får inte plats på skärmen, och de dolda visas när du bläddrar med  $\triangleleft$  och  $\triangleright$ .

| Du kommer till huvudsnurran genom att trycka 🚱           |
|----------------------------------------------------------|
| viloläge. Flytta ◄ (moturs) eller ► (medurs). Tryck 😁    |
| när funktionen eller alternativet markerats eller 🗲      |
| för att avbryta. En annan undersnurra eller lista visas. |

När du trycker ◄ och ►/▲ och ▼ växlar du mellan två alternativ, t.ex. aktivera/avaktivera, på/av, öka/ minska ett värde etc.

Bläddra i snurror och listor tills du kommer till rätt funktion eller alternativ. När du navigerar i en lista visar en rullningslist till höger på skärmen var du befinner dig i listan. Längre fram i handboken beskrivs hur du använder navigeringsknappen till att välja och anpassa alla funktionerna på telefonen.

### Innehåll

| Sätta i SIM-kortet                       | .1<br>.1<br>2 |
|------------------------------------------|---------------|
|                                          | .1<br>2       |
| Satta pa telefonen                       | 2             |
| Ställa in datum och tid                  | ~             |
| Kopiera SIM-telefonboken                 | .2            |
| Ladda batteriet                          | .2            |
| 2. Huvudfunktioner                       | .4            |
| Använda telefonboken                     | .4            |
| Ringa ett samtal                         | .4            |
| Besvara och avsluta ett samtal           | .4            |
| Byta ringsignal                          | .4            |
| Aktivera tyst läge                       | .5            |
| Aktivera vibrator                        | .5            |
| Låsa/låsa upp knappsatsen                | .5            |
| Foto Talk: lägga till röster till bilder | .5            |
| Visa ditt mobiltelefonnummer             | .6            |
| Fotocall: se och höra den som ringer     | .6            |
| Anpassa volymen                          | .6            |
| Mikrofon av                              | .6            |
| Mikrofon på                              | .6            |
| Spela in ett samtal                      | .6            |
| Rensa samtalsrapporten                   | .7            |
| Rensa SMS-listan                         | .7            |

| Rensa telefonboken                       | 7      |
|------------------------------------------|--------|
| 3 Menyträd                               | /<br>8 |
| 4. Skriva text/siffror                   | 11     |
| T9_textinmathing                         | 11     |
| Vad än dot                               | 11     |
| V uu ut uel!                             | 11     |
| Vanlig textinmatning                     | 12     |
| 5 Ta bilder                              | 13     |
|                                          | 40     |
| Gor sa nar                               | 13     |
| l a bilder                               | 13     |
| Inställningar för förhandsvisningen      | 13     |
| Ta en bild                               | 14     |
| Foto Talk: lägga till röster till bilder | 15     |
| Granska bilderna                         | 15     |
| Ta emot samtal                           | 16     |
| Ringa ett samtal                         | 16     |
| Inställningar                            | 16     |
| Färginställning                          | 16     |
| Kameraläge                               | 16     |
| Ljudinställning                          | 16     |
| Bildupplösning                           | 16     |
| Bildkvalitet                             | 17     |
| Tidutlösning                             | 17     |

i

| 6. Mixa musik                              | 18 |
|--------------------------------------------|----|
| Gör så här                                 | 18 |
| Komma igång                                | 18 |
| Aktivera spår                              | 18 |
| Ändra melodier och instrument för spår     | 19 |
| Andra tempo                                | 19 |
| Spela in en mix                            | 19 |
| Starta inspelningen                        | 19 |
| Hantera inspelningen                       | 20 |
| Skapa en egen stil och mix                 | 20 |
| Från befintliga filer                      | 20 |
| Från grunden                               | 21 |
| Spara egna stilar                          | 21 |
| Ta emot ett samtal                         | 21 |
| 7. Telefonbok                              | 22 |
| SIM-kortets telefonbok                     | 22 |
| Telefonens telefonbok                      | 23 |
| Lägga till namn i telefonboken             | 23 |
| På SIM-kortet                              | 23 |
| I telefonen                                | 23 |
| Lägga till en post i telefonens telefonbok | 24 |
| Eget nummer                                | 24 |
| Fotocall: se och höra vem som ringer       | 24 |
| Redigera och hantera namn                  | 25 |
| I SIM-kortet                               | 25 |
| I telefonen                                | 25 |
| Ringa samtal                               | 27 |

|    | Nödnummer        | 27 |
|----|------------------|----|
|    | Andra nummer     | 27 |
| 3. | Inställningar    | 29 |
|    | Ljud             | 29 |
|    | Tystnad          | 29 |
|    | Říngvolvm        | 29 |
|    | Ringsignal       | 29 |
|    | Meddelandesignal | 29 |
|    | Equalizer        | 29 |
|    | Tangenttoner     | 30 |
|    | Ljudlarm         | 30 |
|    | Vibrator         | 30 |
|    | Skärm            | 30 |
|    | Skärmsläckare    | 30 |
|    | Animering        | 31 |
|    | Kontrast         | 31 |
|    | Belysning        | 31 |
|    | Bakgrund         | 31 |
|    | Snabbknappar     | 31 |
|    | Röstkommando     | 34 |
|    | Röstuppringning  | 34 |
|    | Säkerhet         | 35 |
|    | Tangentlås       | 35 |
|    | Officiella namn  | 35 |
|    | Spärra samtal    | 36 |
|    | Åndra koder      | 36 |
|    | PIN-kod          | 37 |
|    | Operatör         | 37 |
|    | •                |    |

| GPRS-förbindelse          | 37 |
|---------------------------|----|
| Återanslutning            | 38 |
| Favoritnät                | 38 |
| Parametrar                | 38 |
| Tid och datum             | 39 |
| Klockformat               | 39 |
| Ställ datum               | 39 |
| Datumformat               | 39 |
| Tidszon                   | 40 |
| Sommartid                 | 40 |
| Ställ tid                 | 40 |
| Språk                     | 40 |
| Genväg till inställningar | 40 |
| 9. Meddelanden            | 42 |
| SMS                       | 42 |
| Sända SMS                 | 42 |
| Läs SMS                   | 43 |
| SMS-inställning           | 44 |
| SMS-arkiv                 | 45 |
| E-post                    | 45 |
| Inställningar             | 46 |
| Skriva och skicka e-post  | 48 |
| Ta emot och läsa e-post   | 50 |
| Allmänna SMS-meddelanden  | 53 |
| Snabbmeddelande           | 54 |
| 10. MMS                   | 55 |
| Skapa ett MMS             |    |
| Välja adressater          | 55 |
|                           |    |

| Utforma meddelandet         | 55 |
|-----------------------------|----|
| Gå till alternativen        | 56 |
| Skicka meddelandet          | 57 |
| Hämta och spela upp ett MMS | 58 |
| Ta emot MMS                 | 58 |
| Hämta och lagra bilagor     | 59 |
| Hantera mappar              | 59 |
| Inställningar               | 60 |
| Nätkonto                    | 60 |
| Nät                         | 61 |
| MMS-center                  | 61 |
| Gateway-adress              | 61 |
| Gateway-port                | 61 |
| Programinställningar        | 61 |
| 11. Multimedia              | 63 |
| Fotoalbum                   | 63 |
| Ljudalbum                   | 63 |
| Minnesstatus                | 64 |
| Röstmemo                    | 64 |
| BeDJ                        | 65 |
| Kamera                      | 65 |
| 12. Spel & nöje             | 66 |
| Räknare                     | 66 |
| Väckarklocka                | 66 |
| Kalender                    | 66 |
| Skapa en ny händelse        | 66 |
| Annassa en händelse         | 67 |
| 1 11 pussa en mandelse      | •/ |

| Eurokonverterare       | 68 |
|------------------------|----|
| Brickspel              | 69 |
| Java                   |    |
| Operatör               |    |
| Automatstart           | 70 |
| 13. Samtalsinformation | 71 |
| Samtalsinställningar   | 71 |
| Vidarekoppla           | 71 |
| Brevlådor              | 71 |
| Autoåteruppringning    | 72 |
| Svarstangent           | 72 |
| Samtal väntar          | 72 |
| Nummerpresentation     | 72 |
| Samtalsrapport         | 72 |
| Samtalsrapport         |    |
| Återställ              | 73 |
| Samtalstid             | 73 |
| GSM-räknare            | 73 |
| GPRS-räknare           | 74 |
|                        |    |

| 14. WAP                    | ′5 |
|----------------------------|----|
| Internettjänster7          | ′5 |
| Alternativ7                | 8  |
| 15. Operatörstjänster 8    | 30 |
| GSM-strängar8              | 30 |
| DTMF-toner                 | 30 |
| Ringa ett andra samtal8    | 31 |
| Besvara ett andra samtal8  | 31 |
| Svara på ett tredje samtal | 32 |
| Konferenssamtal            | 32 |
| Direkt vidarekoppling8     | 33 |
| Ikoner och symboler 8      | 34 |
| Säkerhet                   | 35 |
| Felsökning8                | 39 |
| Philips originaltillbehör9 | 2  |

## 1 • Komma igång

Läs anvisningarna i avsnittet "Säkerhet" innan du börjar använda telefonen.

Innan du kan använda telefonen måste du sätta i ett SIM-kort från din GSM-operatör eller återförsäljare. SIM-kortet innehåller abonnemanget, mobiltelefonnumret och minnet där du lagrar telefonnummer och meddelanden (se "Telefonbok" på sidan 22).

#### Sätta i SIM-kortet

 Tryck på batteriluckans lås högt upp på telefonen och lyft av luckan.

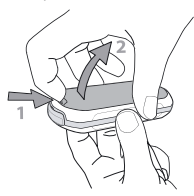

2. Ta loss SIM-kortet från hållaren och för in det under metallklämman tills det tar stopp. Se till att du passar in det kapade hörnet på kortet i rätt hörn i telefonen.

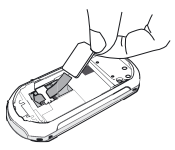

3. För in batteriet i sockeln med metallkontakterna nedåt tills det tar stopp. Tryck sedan ned kortet så att det låses fast.

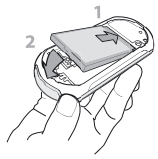

4. Sätt tillbaka luckan på telefonen.

#### Sätta på telefonen

- När du sätter på telefonen kanske du måste skriva in PIN-koden. Det är en hemlig kod på fyra till åtta siffror som skyddar SIM-kortet mot

obehörig användning. Den har ställts in i förväg, och du har fått den av operatören eller återförsäljaren. Läs på sidan 36 om du vill anpassa PINkoden.

Om du slår in fel PIN-kod tre gånger spärras SIMkortet. För att ta bort spärren behöver du PUK-koden som du fått från operatören.

 Ange PIN-koden. Tryck a om du skriver fel. Bekräfta genom att trycka eller <sup>3</sup>√.

#### Ställa in datum och tid

När du sätter på telefonen första gången blir du ombedd att skriva in datumet. Använd sifferknapparna (tryck för att radera en siffra) och tryck sedan för att bekräfta. Ställ in tiden på samma sätt.

På sidan 39 finns alla alternativ för datum och tid.

#### Kopiera SIM-telefonboken

Om du inte kopierar telefonboken direkt när du byter till din nya telefon kan du göra det senare från menyn Namn (se sidan 22). Om du hade en mobiltelefon tidigare och använder samma SIM-kort, kan kortet innehålla hela eller delar av telefonboken. Telefonen upptäcker det och frågar om du vill kopiera SIM-telefonboken till den inbyggda telefonboken. Tryck **CD** för att avbryta eller **D** för att godkänna.

Antingen du godkände eller avbröt kopieringen, är telefonboken på telefonen alltid huvudtelefonbok. Om du vill byta till SIM-telefonboken, trycker du och väljer Namn > Inställningar > Välj telefonbok > På SIM-kort.

#### Ladda batteriet

Telefonen får ström från ett laddningsbart batteri. Ett nytt batteri är delvis laddat, och ett varningsljud hörs när batteriladdningen är låg.

Ta inte bort batteriet när telefonen är på. Alla personliga inställningar kan gå förlorade (se informationen om batterisäkerhet på sidan 87).

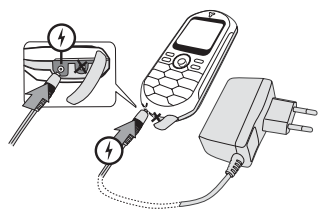

- När batteriet och batteriluckan är på plats ansluter du den ena änden av batteriladdaren som följde med telefonen till den vänstra kontakten på telefonens undersida och den andra änden till ett nätuttag.
- 2. Batterisymbolen anger laddningsnivån.
- Under laddningen visas fyra staplar. Varje stapel motsvarar ungefär 25 % av laddningen, och det tar c:a 1 timme och 45 minuter att ladda upp mobiltelefonen helt.

- När alla fyra staplarna står stilla är batteriet fullladdat. Koppla loss batteriladdaren.
- Beroende på nätverk och användning kan samtalstiden vara upp till fyra timmar och passningstiden 320 timmar.

Batteriet skadas inte av att laddaren är ansluten när batteriet är fulladdat. Det enda sättet att stänga av laddaren är att koppla loss den, så använd ett nätuttag som är lätt att nå. Du kan ansluta laddaren till en IT-källa (endast i Belgien).

3. Om du inte tänker använda telefonen på flera dagar bör du ta ut batteriet.

Telefonen kan användas medan den laddas (men vibratorsignalen stängs av när laddaren ansluts). Om batteriet är helt tomt kan det ta upp till fem minuter innan batterisymbolen visas.

### 2 • Huvudfunktioner

#### Använda telefonboken

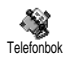

Tryck ▼ i viloläge. Vad som visas på skärmen beror på vilken telefonbok du valt (SIM-kortets eller telefonens).

Mer information finns i "Telefonbok" på sidan 22.

Om du vill titta i telefonboken under ett samtal trycker du , väljer Visa namnlista, trycker och bläddrar genom posterna med ♥ och ▲. Tryck Œî två gånger när du vill gå tilbaka till samtalsskärmen.

#### Ringa ett samtal

- I viloläget slår du telefonnumret med knappsatsen. Rätta fel genom att trycka CCD.
- Tryck så rings numret upp. Tryck när du vill lägga på.

För internationella samtal anger du "+" i stället för det vanliga internationella prefixet genom att bålla ner 😨. Läs mer om att ringa från telefonboken i "Telefonbok" på sidan 22.

#### Besvara och avsluta ett samtal

När du blir uppringd kan numret för den som ringer visas, beroende på ditt abonnemang och om den som ringer godkänt det. Om numret finns lagrat i den valda telefonboken (se sidan 22) visas namnet i stället för telefonnumret.

- 1. Besvara samtalet genom att trycka 🕥.
- Avvisa samtalet genom att trycka D. Om "Vidarekoppla" har aktiverats (se sidan 71) dirigeras samtalet till ett nummer eller till talsvar.
- 3. Lägg på genom att trycka 💿.

Telefonen ringer inte i läget Tystnad (se sidan 5). Om du har valt Svarstangent (se sidan 72), kan du ta emot samtalet genom att trycka på vilken knapp som helst (utom ).

#### Byta ringsignal

- 2. Välj en signal i listan genom att använda ▲ och
  - ▼ och bekräfta med 🕑 .

#### Låsa/låsa upp knappsatsen

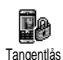

Du kan låsa knappsatsen så att du inte råkar trycka på knapparna av misstag (t.ex. när du har telefonen i fickan).

Lås knappsatsen genom att hålla ner knappen 🖼 i viloläge. Lås upp knappsatsen genom att hålla ner knappen 🖆 igen.

#### Aktivera tyst läge

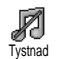

Om du inte vill att telefonen ska ringa när du blir uppringd avaktiverar du ringsignalen på följande sätt:

Tryck ⊕ och välj Inställningar > Ljud > Tystnad och tryck ▼ tills inställningen är På.

#### Aktivera vibrator

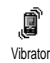

Om du vill att telefonen ska vibrera när du blir uppringd gör du så här för att aktivera vibratorn:

- Med ▲ och ▼ väljer du På eller Av. Bekräfta genom att trycka .

Ringsignalen stängs inte av för att vibratorn aktiveras. Om du vill tysta den och behålla vibratorn på aktiverar du läget Tystnad enligt ovan.

Vibratorn avaktiveras automatiskt när du ansluter batteriladdaren.

#### Foto Talk: lägga till röster till bilder

Funktionen, som finns tillgänglig när du använder kameran och från fotoalbumet, gör att du snabbt kan skicka ett meddelande som bestå<u>r en</u> bild och ett ljud.

- 1. I viloläge trycker du ner 🕬 så att kameran aktiveras.
- Tryck för att ta en bild och tryck sedan
   för att komma åt att välja Skicka med MMS.
- 3. Tryck <sup>™</sup> igen så att du kommer till fönstret för inspelning av röstmemo.
- Tryck <sup>(☉)</sup>, välj personen som du ska skicka till och bekräfta. Tryck <sup>(☉)</sup> två gånger så skickas meddelandet.

Detta skickar ett meddelande utan text till en person, Mer information om funktionen finns i "MMS" på sidan 55.

# Fotocall: se och höra den som ringer

Funktionen är tillgänglig när du använder telefonboken i telefonen (inte den i SIM-kortet).

Den gör att du kan koppla ett eller flera namn till en grupp. När någon från gruppen ringer visas namnet tillsammans med bilden, och ringsignalen som definierats för gruppen spelas.

- I viloläget håller du ner en för att aktivera kameran och trycker en för att ta en bild och spara den.
- Välj Namn > Inställningar > Gruppinställningar > Grupper. Ge en grupp ett nytt namn och välj bild och ringsignal.

#### Visa ditt mobiltelefonnummer

Visa ditt mobiltelefonnummer genom att trycka ▼ i viloläge och välja Eget nummer. Tryck sedan , välj Visa och tryck ⊕ igen. Om telefonnumret finns på SIM-kortet visas det. Välj annars Nytt och följ anvisningarna. Om ditt eget nummer har sparats i telefonboken kan du visa det under ett samtal. Se "Använda telefonboken" på sidan 4.

#### Anpassa volymen

Under ett samtal trycker du ▲ eller ▼ för att öka eller minska ljudvolymen.

#### Mikrofon av

Du kan stänga av mikrofonen så att den som ringer inte kan höra dig.

Mikrofon av Under ett samtal trycker du 🞯, väljer Mikrofon av och bekräftar med 🕑 .

#### Mikrofon på

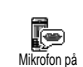

Sätt på mikrofonen under ett samtal genom att trycka 😁 , välja Mikrofon på och bekräfta med 😁 . Mikrofonen sätts

på.

#### Spela in ett samtal

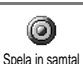

I de flesta länder är inspelning av telefonsamtal reglerat i lag. Vi rekommenderar att du talar om för den du pratar med att du vill spela in samtalet, och endast spelar in om personen samtycker. Behåll inspelningen för dig själv. En minut är den längsta inspelningstiden (se "Röstmemo" på sidan 64).

Så här spelar du in ett samtal:

När du har ett eller flera samtal i gång trycker du
 för att få upp snurran.

*Om du väljer* Mikrofon av *och* Spela in samtal *spelas endast den du talar med in.* 

- I alla lägen, och när du lägger på, visas ett redigeringsfönster där du ger inspelningen et namn.

#### Rensa samtalsrapporten

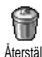

Rensa samtalsrapporten genom att trycka 😁 och välja Samtalsinfo > Samtalsrapport > Återställ. Tryck 😁 två gånger

så rensas samtalsrapporten.

#### Rensa SMS-listan

Rensa hela listan på en gång genom att trycka 💬 och välja Meddelanden > SMS > Läs SMS > Radera alla. Tryck 🐵 två gånger så rensas SMS-listan.

Du kan även ta bort alla SMS-meddelanden från SMS-arkivet. När du tar bort SMS-listan frigörs minne så att du kan ta emot fler meddelanden.

#### Rensa telefonboken

Rensa hela telefonboken på en gång genom att trycka och välja Telefonbok > Inställningar > Radera alla. Tryck 🐨 så återställs telefonboken.

Alternativet påverkar endast telefonboken i telefonen, inte den i SIM-kortet.

#### Bläddra snabbt i en lista

När du bläddrar i en lista (med ringsignaler, händelser o.s.v.) trycker du  $\overbrace{ai}$  om du vill bläddra sidvis hellre än objekt för objekt.

### 3 • Menyträd

Tabellen nedan beskriver mobiltelefonens hela menyträd – från första till tredje nivån. Här finns också sidhänvisningar till mer information om funktionen eller inställningen.

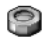

Inställningar s. 29

Ljud s. 29

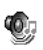

Tystnad / Ringvolym / Ringsignal Meddelandesignal / Equalizer Tangenttoner / Ljudlarm / Vibrator

Skärm s. 30

Skärmsläckare / Animering / Kontrast / Belysning / Bakgrund

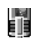

Snabbknappar s. 31 Lista över tillgängliga snabbknappar

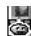

Röstkommando s. 34 🗟 Lista över tillgängliga röstkommandon

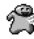

Röstuppringning s. 34

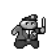

Säkerhet s. 35 Tangentlås / Officiella namn / Spärra samtal / Ändra koder / PIN-kod

Operatör s. 37 GPRS-förbindelse Återanslutning / / Favoritnät / Parametrar

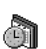

Tid och datum s. 39 Klockformat / Ställ datum / Datumformat / Tidszon / Sommartid / Ställ tid

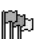

Språk s. 40 Lista över tillgängliga språk

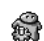

Genväg till inställningar s. 40

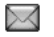

Meddelanden s. 42

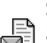

SMS s. 42 Sända SMS / Läs SMS / SMS-inställning / SMS-arkiv

E-post s. 45 För varje tillgänglig brevlåda Inställningar / Öppna brevlådan / Skicka epost

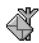

Allmänna SMS-meddelanden s. 53 Mottagning / Ämneslista / Distriktskoder

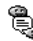

🖺 Snabbmeddelande s. 54

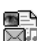

Skapa ett MMS / Ta emot MMS / Hantera mappar / Inställningar

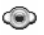

Multimedia s. 63

MMS s. 55

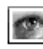

Fotoalbum s. 63 Lista över tillgängliga bilder

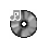

Ljudalbum s. 63 Lista över tillgängliga ljud

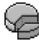

Minnesstatus s. 64

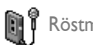

👔 🖡 Röstmemo s. 64

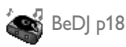

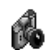

Kamera s. 65

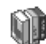

Spel & nöje s. 66

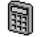

Räknare s. 66

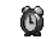

Väckarklocka s. 66

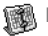

Kalender s. 66

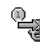

Eurokonverterare s. 68

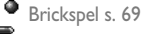

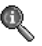

#### Samtalsinformation s. 71

Samtalsinställningar s. 71

Vidarekoppla Brevlådor Vidarekoppla / Brevlador Autoåteruppringning / Svarstangent 1 Samtal väntar / Nummerpresentation

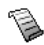

Samtalsrapport s. 72 Samtalsrapport / Återställ

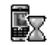

Samtalstid s. 73 GSM-räknare / GPRS-räknare

Telefonbok s. 22

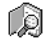

Visa namnlista

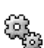

Inställningar Radera allt / Välj telefonbok / Gruppinställningar / Kopiera till telefonen

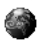

#### **Operatörstjänster s. 80**

Servicenummer

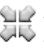

Numren i den här menyn beror på operatör och Abonnemang. Operatören har mer information.

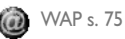

#### Tjänster +

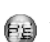

Innehållet i den här menyn beror på operatör och abonnemang. Operatören har mer information.

### 4 • Skriva text/siffror

Det finns två sätt att skriva in text i redigeringsskärmar: T9 "smart" textinmatning - som gissar vilket ord du vill skriva - och vanlig textinmatning. Det finns även två andra lägen för siffror och skiljetecken. Ikoner på skärmen visar vilket textläge som är aktivt.

#### **T9-textinmatning**

#### Vad är det?

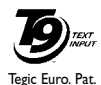

App. 0842463

T9-textinmatning är ett smart redigeringsläge för meddelanden, med en omfattande ordlista. I det läget kan du mata in text snabbt. Tryck bara en gång på knappen som motsvarar varje bokstav i ordet. Knapptryckningarna ana-

lyseras och ordet som föreslås av T9 visas i redigeringsfönstret. Om det finns flera tänkbara motsvarigheter till dina knapptryckningar, markeras ordet du skrev in. Tryck *(a:)* för att bläddra i listan och välja bland förslagen som hämtas från den inbyggda T9-ordlistan (se exemplet nedan).

#### Hur används det?

Bokstäver och symboler representeras av knapparna enligt följande:

- ( 2mc ) wwag Mata in bokstäver. Tryck kort för att bläddra i listan över (0:) föreslagna ord. Tryck ner längre för att bläddra bakåt. Bekräfta inmatning. Tryck kort för att rensa en post. C Ĥ ) Tryck ner längre för att rensa all text.
  - Växla från standard till små bokstäver eller till stora bokstäver.

15

(\*)

Växla från standardläge till numeriskt läge eller skiljeteckensläge.

Exempel: Smart inmatning av ordet "Boka":

- Tryck (2noc) (2noc) På skärmen visas 1. det första ordförslaget: Cola. Bläddra med 🤕 och nästa ord blir Änka.
- 2. Bläddra ytterligare en gång med *a*: och välj Boka.
- Du kan trycka 🚈 eller 🚱 för att bekräfta 3. valet av ordet Boka. Du kan även trycka ► för att bekräfta ordet och lägga in ett mellanslag, så att nästa ord kan matas in.

#### Vanlig textinmatning

 För att skriva ordet "Boka" trycker du därför följande:

 <a href="mailto:weight">2mm</a> (ABC)

 <a href="mailto:see">3mm</a> (ABC)

 <a href="mailto:see">3mm</a> (ABC)

 <a href="mailto:see">5mm</a> (JKL),</a>,

 <a href="mailto:see">2mm</a> (ABC).

 Tryck</a> (MNO),

 <a href="mailto:see">see</a> (ABC).

 Tryck
 <a href="mailto:see">mailto:see</a> när

 meddelandet är klart.

Bokstäver, siffror och tecken finns på knapparna enligt följande:

### 5 • Ta bilder

Med mobiltelefonens digitalkamera kan du ta bilder, lagra dem i telefonen, använda dem som bakgrundsbild eller skicka dem till släkt och vänner.

#### Gör så här

| Aktivera/avaktivera<br>kameran     | Tryck och håll ner <b>mass</b> för<br>att aktivera. Tryck och håll<br>ner <b>Cî</b> för att avaktivera. |
|------------------------------------|----------------------------------------------------------------------------------------------------|
| Zooma in/ut                        | Tryck på navigationsknap-<br>pen ▲ (upp) eller ♥ (ner).                                                 |
| Ändra kamera-<br>läge              | Tryck 😨 för att växla<br>mellan lägena Natt och<br>Normal.                                              |
| Ändra bild-<br>upplösning          | Tryck <sup>(27</sup> för att växla<br>mellan QVGA, SQVGA och<br>128 × 128.                              |
| Gå till kamera-<br>inställningarna | Tryck ᠤ när kameran är<br>aktiv.                                                                        |
| Ta en bild                         | Tryck 🗺 när kameran är aktiv.                                                                           |

| Spara bilden                        | Tryck 🎰 direkt efter att<br>du tagit bilden. |
|-------------------------------------|----------------------------------------------|
| Ta bort bilden                      | Tryck 💼 direkt efter att du tagit bilden.    |
| Gå till kamera-<br>alternativ       | Tryck 😁 direkt efter att du<br>tagit bilden. |
| Aktivera/avaktivera<br>tidutlösning | Tryck Co:>.                                  |

I menyer som har med kameran att göra trycker du och håller ner ( ) om du vill avbryta åtgärden och gå tillbaka till viloläget.

#### Ta bilder

#### Inställningar för förhandsvisningen

Tryck och håll ner **()** så visas skärmen för kamerans förhandsvisning. Kameralinsen fokuseras automatiskt. Med ikonerna upp- och nertill på skärmen ställer du in kameraläge och aktiverar tidutlösningen.

Alla alternativ och knapptryckningar som beskrivs i det här avsnittet gäller endast när kameran är aktiv, d.v.s. när bilden förhandsvisas på skärmen. Tryck om du vill komma åt ett alternativ. Kameraläge

Det finns två lägen: Normal och Natt. Växla mellan lägena med 😨. Det valda läget anges av ikonerna längst ner på skärmen (solen och månen).

Bildupplösning

Den förvalda bildstorleken i standardformat är 128 × 128. Tryck  $\langle \overline{y} \rangle$  om du vill växla till Q VGA (320 x 240 bildpunkter), SQ VGA (160 x 120 bildpunkter) eller till 128 × 128. Den valda bildupplösningen visas längst ner till höger på skärmen. **Zoomläge** 

Tryck navigationsknappen ▲ eller ▼ för att zooma in eller ut (enstegszoom).

Zoomikonen markeras när zoomning aktiverats. Du kan endast zooma ut om du först zoomat in.

Tidutlösning

Här kan du slå På eller Av tidutlösningen (i nästa avsnitt finns mer information).

#### Ta en bild

Med knappen (mms®)

 Om tidutlösningen är Av och kameran är på trycker du på knappen för att ta en bild, som sedan automatiskt visas på skärmen.  Siffran i den övre svarta stapeln på skärmen visar bildens ordningsnummer. I menyn Egna bilder får bilderna namnet img\_1.jpg o.s.v. upp till 9 999.

Detta innebär inte att du kan ta 9 999 bilder (se "Antal bilder" nedan), utan att bilderna, inklusive de som du tar bort, numreras upp till 9 999. Numreringen startar sedan om från 1.

Tryck därefter på någon av följande knappar:

CÂ

6

- Ta bort bilden som du tog.
- mms 🕲
  - Spara den.
  - Gå till listan över alternativ: Skicka bilden via MMS eller e-post

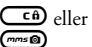

Gå tillbaka till förhandsvisningen.

Med tidutlösning

- Om tidutlösning är På trycker du CB för att starta den (eller at om den är Av).
- 2. Nedräkningen börjar på -10 sekunder (värdet kan inte ändras). En ton hörs två sekunder innan bilden tas, och återigen när den faktiskt tas.

Tonen kan anpassas i kamerainställningarna. Du kan när som helst trycka <sup>(EB)</sup> om du vill avbryta nedräkningen och gå tillbaka till förhandsvisningen, eller trycka <sup>(B3)</sup> för att endast stoppa nedräkningen.

3. När bilden tagits följer du anvisningarna i föregående avsnitt från punkt 2.

Antal bilder

Hur många bilder du kan spara i telefonen beror på inställningarna. Ju högre upplösningen är, desto större blir filen.

Ett varningsmeddelande visas om det inte finns tillräckligt med minne för att spara bilden du just tog. I så fall måste du ta bort data (ljud, bilder o.s.v.) innan en nya bild kan sparas. Du visar ledigt minne i mobiltelefonen genom att välja Multimedia > Minnesstatus.

#### Foto Talk: lägga till röster till bilder

Med den här funktionen – som finns tillgänglig när du använder kameran och även från fotoalbumet – kan du snabbt skicka ett meddelande som består en bild och ett ljud.

Maxstorlek för ett MMS är 50 KB.

- 1. I viloläge trycker du ner mes® så att kameran aktiveras.
- 3. Tryck 💬 igen så att du kommer till skärmen Röstmemo.

Ett meddelande utan text skickas till en person. Ī "MMS" på sidan 55 finns mer information om funktionen.

#### Granska bilderna

Bilder du sparar lagras i menyn Multimedia > Fotoalbum > Egna bilder. Markera en bild i listan och tryck på ▶så att den visas. Tryck sedan ▲ eller ▼ för att gå till nästa eller föregående bild, eller 💬 om du vill skicka, radera eller byta namn på bilden. Tryck ◄ när du vill gå tillbaka till textlistan.

Som tidigare nämnts är Foto Talk även tillgängligt från menyn Fotoalbum.

#### Ta emot samtal

Så här tar du emot ett samtal medan kameran används:

- När du besvarar samtalet avbryts alla kameraåtgärder, som förhandsvisning, fotografering, tidutlösning, bläddring bland alternativ o.s.v. Telefonen går tillbaka till viloläge när du lägger på. Om du tagit en bild men inte sparat den går den förlorad.
- Om du avvisar samtalet avbryts också kamerafunktionerna och du kommer tillbaka till förhandsvisningen.

#### Ringa ett samtal

Om du vill ringa ett samtal trycker du på och håller ner 🐨 så att du kommer till viloskärmen. Skriv in telefonnumret eller välj ett ur telefonboken, tryck ⑤ för att ringa, och ⑦ för att lägga på.

#### Inställningar

Utöver inställningarna som du kan göra från förhandsvisningen (se ovan), finns flera menyer där du kan ställa in andra alternativ. Du kommer åt dem genom att trycka 💬 när kameraläget är aktiverat. I alla lägen väljer du ett alternativ och trycker 😁 för att nästa bild ska tas i läget eller 💶 för att avbryta. När du går från kamerafunktionen sparas inställningarna du definierat. De används med kameran tills du ändrar inställningarna igen.

#### Färginställning

Välj något av följande: Färg, Svartvit, Sepia och Blå. Den valda färgeffekten används på bilden (t.ex. ger Sepia en bruntonad bild som ser gammal ut). Standardinställningen är Färg.

#### Kameraläge

Välj ett av de två lägena: Normal och Natt. Standardläget är Normal.

#### Ljudinställning

Både ljudet för varning och slutare kan ställas in från menyn. Det första ljudet hörs två sekunder innan bilden tas och det andra när den tas. I båda fallen väljer du På och trycker ☞ när du vill visa ljudlistan. Markera ett av ljuden, eller <Ny> om du vill skapa ett nytt ljud, och tryck ☞ för att aktivera det.

#### Bildupplösning

Välj bland följande upplösningar: Q VGA (320 x 240 bildpunkter), SQ VGA (160 x 120) och 128 × 128. Standardläget är 128 × 128.

#### Bildkvalitet

Välj en bildkvalitet: Låg, Medium, Hög. Medium är standardläget.

#### Tidutlösning

Se "Tidutlösning" på sidan 14.

### 6 • Mixa musik

Med BeDJ skapar du egna ljud med en fördefinierad BeDJ-stil (se nedan) eller de SP-MIDI- eller MIDIringsignaler som följde med telefonen eller som du tagit emot via WAP, e-post o.dyl. (Mer information finns i andra kapitel i den här handboken). Du kan sedan skicka mixen till släkt och vänner, använda den som ringsignal o.s.v.

#### Gör så här

| Sätta på/stänga av<br>BeDJ                 | Tryck 😨 och välj Multimedia<br>> BeDJ.<br>Stäng av genom att trycka<br>och hålla ner 🖽.         |
|--------------------------------------------|-------------------------------------------------------------------------------------------------|
| Aktivera/avakti-<br>vera ett spår          | Tryck på en knapp mellan<br>[15] och (9].<br>Tryck (EB) så avaktiveras<br>alla spår på en gång. |
| <b>Spela in</b> mixen<br>(börja och sluta) | Tryck .                                                                                         |
| Aktivera fältet<br>Tempo                   | Tryck 🍼.                                                                                        |

| Öppna spårvals-<br>listan     | Tryck på och håll ner någon<br>av knapparna mellan<br>och (2007). |
|-------------------------------|-------------------------------------------------------------------|
| <b>Öppna skärmen</b><br>Hjälp | Tryck 📎.                                                          |
| Öppna listan<br>Alternativ    | Tryck 🕑 .                                                         |

I BeDJ anger orange fårg alltid informationen som just används, eller valt objekt.

#### Komma igång

#### Aktivera spår

- 1. Starta BeDJ genom att välja Multimedia > BeDJ.
- 2. På BeDJ-skärmen som visas har standardmusikstilen valts (Groovy, Techno o.s.v.).
- Överst till vänster finns en liten tabell som visar tempo, inspelningsstatus (Av är standard) och spårets namn.

Upp till 16 spår kan användas. Öppna spårvalslistan genom att trycka på och hålla ner någon av knapparna <br/>  $\overleftarrow{\mbox{\tiny 15}}$  till  $\overleftarrow{\mbox{\tiny 9}}.$  Knappen  $\overleftarrow{\mbox{\tiny 5m}}$  tillhör alltid talspåret.

5. Det aktiverade spåret visas i orange, och i tabellen ovanför finns namnet på melodin och instrumentet.

#### Ändra melodier och instrument för spår

Tryck på och håll ner spårets knapp,  $\overrightarrow{rs}$  till  $\overleftarrow{rs}$ . I listan som visas kan du ändra först melodin som används av spåret och sedan instrumenten som används i melodin.

Melodi

- Den aktuella melodin som används i spåret är den första som markerats i listan. Välj en annan (som automatiskt spelas upp när den väljs) med ▲ eller ▼ och bekräfta med ⊕.
- Namnet på den valda melodin visas i skärmens övre del. Tryck ► för att komma till listan över instrumenten som används i melodin.

Instrument

- 1. Det aktuella instrumentet som används i spåret är det första som markerats i listan.
- Markera nästa eller föregående instrument i listan med ▼ eller ▲ och tryck för att välja det.

### Ändra tem<u>p</u>o

- 1. Tryck 🖑 för att aktivera fältet Tempo.
- Tempot (anges i bpm, beats per minute) gäller alla spår. Du höjer eller sänker tempot med knapparna ◄ och ►. Du behöver inte spara Tempot. Det används automatiskt.
- 3. Tryck 💼 eller 😁 om du vill gå tillbaka en skärm.

Du kan inte ändra Tempo medan du spelar spår eller spelar in en mix.

#### Spela in en mix

#### Starta inspelningen

- Tryck (a:) när du är redo att starta inspelningen. Tidtagaren startar och den röda symbolen för inspelning markeras.
- 2. Du kan göra följande medan du spelar in en mix:

Tryck på knappen Välja motsvarande spår.

- Flytta ▲ eller ▼ Öka/minska spårets volym.
- Flytta ◀ eller ► Markera föregående eller nästa spår.

3. Tryck <=> när du vill stoppa inspelningen.

Inspelningen stoppas automatiskt när mixen blir 50 KB (ca två minuter). Längden beror på mängden ledigt minne i telefonen. Välj Multimedia > Minnesstatus för att få information om minnet.

#### Hantera inspelningen

Så snart du stoppar inspelningen av mixen öppnas en skärm där du kan välja mellan följande alternativ:

| Ommixa                | Spela in en ny mix med samma spår.                           |
|-----------------------|--------------------------------------------------------------|
| Återspela             | Spela upp mixen du spelade in.                               |
| Spara                 | Öppna skärmen Spara, där du namnger och sparar mixen.        |
| Skicka med<br>MMS     | Skicka mixen som en del av ett<br>MMS-meddelande.            |
| Skicka med e-<br>post | Öppna menyn E-post så att du kan<br>skicka mixen via e-post. |

Inspelningen sparas under det namn du väljer och läggs till i listorna Inställningar > Ljud > Ringtoner och i Multimedia > Ljudalbum. Du kan använda den som ringsignal för inkommande samtal eller nya händelser.

#### Skapa en egen stil och mix

Med de avancerade alternativen kan du skapa och mixa egna musikstilar, antingen direkt från BeDJstilarna (t.ex. Groove, Techno, Disco) eller från ringsignalslistan (t.ex. Bach, Cool, Dream).

Ringsignalslistan innehåller MIDI-filer som du har hämtat med e-post, WAP o.s.v.

#### Från befintliga filer

- 1. När skärmen BeDJ är aktiv trycker du 🕑 så att du kommer till alternativlistan.
- Om du väljer Mixa ringtoner eller BeDJ-stilar markerar du sedan någon av melodierna i listan och bekräftar med <sup>(G)</sup>.
- Telefonen går automatiskt tillbaka till BeDJskärmen och melodin som hör till den valda ringsignalen delas upp i spår.
- 4. Du kan sedan aktivera och avaktivera spår, spela in mixen o.s.v. så som beskrivs ovan.

Antalet aktiva spår beror på melodin som du valt.

#### Från grunden

- 1. När du väljer Avancerat öppnar BeDJ en uppsättning nya, tomma spår.
- Tryck på och håll ner <sup>1</sup>/<sup>2</sup>/<sub>2</sub>. En lista över alla MIDI-filer i telefonen visas. Markera någon av dem och tryck <sup>™</sup>/<sub>2</sub>.
- 4. Upprepa stegen och koppla spår till knapparna
- 5. När du är färdig spelar du in din mix (se sidan 19).
- 6. Tryck ⊕ två gånger för att gå tillbaka till normalläget.

Ha kul och mixa, du kan koppla vilka du vill av ringsignalens 16 spår till knapparna  $\frac{12}{12}$  till  $\frac{16}{2}$ 

Det ger dig tusentals möjligheter att göra din mix helt unik!

#### Spara egna stilar

Du kan spara dina egna stilar i BeDJ-stilmenyn och återanvända dem senare i en annan mix. Den nya stilen innehåller alla spår du har mixat, men utan effekterna som lagts till i mixen.

#### Ta emot ett samtal

Om du blir uppringd när BeDJ är aktivt dämpas ljudet automatiskt.

- Om du besvarar samtalet avslutas BeDJ och telefonen går tillbaka till viloläget när du lägger på.
- 2. Om du avvisar eller inte svarar på samtalet blir du kvar i BeDJ-skärmen.

### 7 • Telefonbok

Alla åtgärder som beskrivs i det här kapitlet avser en viss telefonbok, antingen den i SIM-kortet eller i telefonen.

Mobiltelefonen telefonböcker. SIMhar två telefonboken ligger på SIM-kortet och antalet poster där beror på kortets kapacitet. Den andra telefonboken är inbyggd i mobiltelefonens minne och kan innehålla upp till 299 namn.

SIM-kortets kapacitet beror på kortets typ. Återförsäljaren kan ge dig mer information.

Telefonens telefonbok delar telefonens kapacitet och minne med andra funktioner. Därmed påverkas de av varandra. Ju fler namn du skapar, desto färre händelser kan du spara, och vice versa. Du kan ha högst 299 namn- och händelsekort, förutsatt att andra funktioner (memon, ljud, bilder o.s.v.) inte tar upp någon större del av minnet.

I menyn Namn kan du välja en av de två telefonböckerna, den på SIM-kortet eller den i telefonen. När du skriver in nya namn i en av telefonböckerna läggs de endast till i den bok du valt.

Åtgärden Radera telefonbok påverkar inte SIMtelefonboken.

Kopiera SIM-telefonbok till telefon kopierar SIMkortets innehåll till telefonen. Om du väljer alternativet två gånger dupliceras namnen.

#### SIM-kortets telefonbok

Om du använder ett SIM-kort för första gången följer du den vanliga installationsproceduren för SIM-kort (se sidan 1) och går sedan till avsnittet "Lägga till namn i telefonboken" nedan.

Tryck 🛛 och välj Namn > Inställningar > Välj telefonbok. Välj sedan telefonbo-

Välj telefonbok. ken på SIM-kortet genom att trycka 🔺 eller V. Namn som lagts till i den här telefonboken kan sedan kopieras till telefonens telefonbok.

Om du avbrutit den automatiska kopieringen av SIM-telefonboken vid det allra första bytet kan du göra det manuellt. Tryck då 🖾 och välj Namn > Inställningar och sedan Kopiera till telefon.

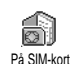

7

När du kopierat SIM-telefonboken till telefonen kan du fortsätta att använda SIM-telefonboken, även om den innehåller färre informationsfält.

#### **Telefonens telefonbok**

Mobiltelefonen hanterar bara information i en telefonbok åt gången och bortser från informationen i den andra. Om t.ex. "Svensson" finns i båda telefonböckerna och du tar bort posten i mobiltelefonens bok, finns den kvar oförändrad på SIM-kortets.

Mobiltelefonens telefonbok är förvald. Den kan innehålla upp till 299 namn och kan återställas på en gång med alternativet Radera telefonbok. Om det finns plats på SIM-kortet kan namn som läggs till i telefonens telefonbok sedan kopieras till SIM-telefonboken (se "Kopiera till SIM" på sidan 26).

#### Lägga till namn i telefonboken

#### På SIM-kortet

Så här lägger du till ett namn i SIM-telefonboken:

- 2. Skriv in namnet och telefonnumret. Tryck 😁 .

Ett nummer kan innehålla högst 40 siffror, beroende på SIM-kortet.

Om du skriver in hela numret – även för lokala nummer – med internationellt prefix, landsnummer och riktnummer, kan du sedan ringa till det var du än befinner dig.

#### l telefonen

Telefonens telefonbok har fler informationsfält än SIM-kortets. Där finns följande fält (med latinska bokstäver):

| För- och efternamn               | upp till 20 tecken                 |
|----------------------------------|------------------------------------|
| Nummer<br>(mobil, arbete o.s.v.) | upp till 40 siffror<br>och ett "+" |
| Annat (e-post och<br>anteckning) | upp till 50 tecken                 |
| Gruppval                         | 20 grupper                         |

Du kan skapa upp till 299 poster som var och en innehåller högst sju informationsfält och högst fem nummerfält. Du kan t.ex. spara två mobiltelefonnummer, tre arbetsnummer, en e-postadress och ett textfält, allt för samma person.

#### Lägga till en post i telefonens telefonbok

Lägga till ett namnfält

- Tryck ▼ för att komma till telefonboken, välj Ny och tryck .

Det ena fältet kan vara tomt, men inte båda. Tryck

Lägga till ett nummer- eller textfält

- När du skrivit in personens namn är du i menyn Nummertyp. Välj bland nummerfält (mobil, fax, data, personsökare, hem, arbete) och alfanumeriska fält (anteckningar, e-post). Välj typ och skriv in numret eller texten. Spara den nya posten genom att trycka <sup>(1)</sup>.
- Telefonen frågar sedan om Grupp. Välj den grupp som namnet ska tillhöra och bekräfta med
   Posten sparas i telefonens telefonbok.
- Du kan koppla en melodi och en bild till varje grupp, och byta namn på grupper. Välj Namn > Inställningar > Gruppinställningar. Följ sedan

anvisningarna i "Fotocall: se och höra vem som ringer" nedan.

#### Eget nummer

Alternativet Eget nummer i telefonboken ska innehålla dina egna telefonnummer. Om den inte gör det, bör du skriva in mobiltelefonnumret och andra uppgifter.

Trots att alla fälten kan vara tomma kan alternativet "Eget nummer" inte raderas.

# Fotocall: se och höra vem som ringer

Funktionen finns endast för telefonens telefonbok, inte för SIM-kortets.

Med funktionen Fotocall kan du anpassa grupperna genom att ge dem egna namn ("Vänner", "Kontoret" o.s.v.), lägga in en bild (från fotoalbumet) och en melodi (från listan med ringtoner).

Du kan koppla en eller flera kontakter i telefonboken till en grupp. När någon i gruppen ringer visas personens namn tillsammans med gruppens bild. Gruppens melodi spelas också.

Du kanske vill skapa en egen grupp för en särskilt viktig person? Ta en bild av personen med kameran och spara den i fotoalbumet och välj en melodi från ringsignalslistan. När personen ringer kan du både se och höra det!

- Fotocall fungerar endast med telefonens telefonbok. Om du inte redan använder den bör du läsa "Kopiera SIM-telefonboken" på sidan 2.
- I Inställningar väljer du Gruppinställning, trycker
   och väljer grupp.
- 3. Byt namn på gruppen ("Vänner", "Barn" o.s.v.) och välj melodi och bild för gruppen.
- Tryck på och håll ner CD för att gå tillbaka till viloläge. Tryck sedan ▼ så visas telefonbokens innehåll. Välj den person som du vill lägga till i gruppen och tryck (). Använd sedan Välj grupp och välj önskad grupp.

När personen ringer dig spelas melodin och bilden som hör till gruppen visas.

#### Redigera och hantera namn

När du har sparat namn i telefonboken trycker du på ▼ i viloläge för att komma till telefonboken. Sök efter ett namn i telefonboken genom att trycka på knappen som motsvarar bokstaven som du vill gå till i listan (tryck t.ex. två gånger på (me) om du vill gå till bokstaven U). Den första posten som börjar på bokstaven markeras i listan. Beroende på vilken telefonboksmeny du valt har du nu tillgång till några eller alla av följande alternativ:

- Radera
- Visa
- Kopiera till SIM
- Snabbuppringning
- Ändra typ
- Ring
- Radera telefonbok

- Sänd SMS
- Sänd MMS
- Gör till standard
- Kopiera till telefon
- Byt namn
- Lägg till i grupp
- Koppla till röstuppringning

#### I SIM-kortet

Markera ett namn i SIM-kortets telefonbok och tryck så att du kan välja något av följande alternativ:

- Radera om du vill radera namnet och telefonnumret.
- Ändra om du vill ändra namn och övrig information.
- Kopiera till telefon om du vill kopiera namnet och all information kring det till telefonens telefonbok.

#### l telefonen

Lägga till ett fält

 Om du vill lägga till ett nytt fält i en post markerar du namnet, väljer Visa och trycker .

- Välj <Ny> och tryck 

   Välj vilken typ av fält som ska läggas till och tryck 
   Skriv in siffror eller text och tryck 

   för att spara.
- Upprepa steg 1 och 2 och lägga till högst sex fält i posten. Tryck kort Co så att du kommer tillbaka till föregående meny, eller tryck längre om du vill gå till viloläget.

Siffror och text visas i den ordning de skapades. Det första fax- eller telefonnumret du angav blir standardalternativ. Därmed hamnar det först i listan. Läs "Gör till standard" på sidan 26 om du vill byta standardnummer. Alfanumeriska fält (anteckningar och e-post) kan endast ändras eller raderas.

Ändra innehållet i ett fält

- 2. Markera fältet som ska ändras i listan och tryck 😁 .
- I snurran som visas väljer du Ändra och trycker

   O Utför ändringarna och spara dem genom att trycka

Ändra fälttyp

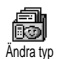

Ändra fälttyp för en befintlig post genom att upprepa steg 1 till 3 i avsnittet "Ändra innehållet i ett fält". Välj sedan Ändra typ i snurrmenyn, välj den nya nummertypen och bekräfta med  $\bigodot$  .

Om du kopierade SIM-telefonboken till telefonen kanske vissa nummer visas utan ikon som "ingen typ". Nummer med "ingen typ" kan ändras. Ange en typ för dessa nummer enligt anvisningarna ovan.

#### Ta bort ett fält

Ta bort ett fält från en befintlig post genom att upprepa steg 1 till 3 i avsnittet "Ändra innehållet i ett fält". Välj sedan Radera i snurrmenyn och bekräfta med 😁. Gör till standard

Gör till standard Gör till standard

ringer upp eller trycker O och väljer Ring eller Sänd SMS. Upprepa steg 1 till 3 i avsnittet "Ändra innehållet i ett fält" om du vill ändra standardnumret, t.ex. så att arbetsnumret blir standard i stället för hemnumret. Välj sedan Gör till standard i snurrmenyn och bekräfta med O.

Kopiera till SIM

Kopiera till SIM

Som nämnts tidigare kan det vara praktiskt att lägga in namnen i SIM-telefonboken om du ofta byter mobiltelefon. Om du kopierar telefonnumren till SIM-kortet är telefonboken alltid uppdaterad när du byter telefonböcker eller använder en annan telefon.

Upprepa steg 1 till 3 i avsnittet "Ändra innehållet i ett fält" när du ska kopiera ett nummer till telefonboken på SIM-kortet. Välj sedan Kopiera till SIM och tryck 💬 .

#### Ringa samtal

#### Nödnummer

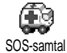

Med nödnumret ringer du upp utryckningstjänsterna i landet där du befinner

dig. I de flesta fall kan du ringa detta nummer även om knappsatsen är låst och PIN-koden inte har matats in.

Beroende på nätoperatör kan nödnumret slås utan att SIM-kortet är isatt. I Europa är standardnumret för larm 112. I Storbritannien är det 999.

- Du ringer numret genom att slå det med knapparna i viloläget eller genom att trycka 
   och välja Namn > Visa namnlista > Nödnummer.
- Trýck för att ringa upp. Trýck för att lägga på.

#### Andra nummer

Skriva in ett nummer

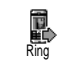

I viloläget skriver du in ett nummer med knapparna. Tryck för att ringa upp. Tryck för att lägga på.

När du trycker 🕲 visas en snurra där du kan välja att ringa numret, spara det eller skicka ett SMS.

Välja ett namn

- 1. Tryck ▼ och välj en post.
- Om du valt telefonboken på SIM-kortet gör du så här:
  - När posten är markerad trycker du ler för att ringa, eller
- 3. Om du valt telefonboken i telefonen gör du så här:
- Ringa standardnumret:
  - När posten är markerad trycker du low för att ringa, eller
  - tryck 🗑 så att du kommer till nästa snurra, där du väljer Ring.
- Om du vill ringa ett annat nummer väljer du Visa när posten är markerad och ett nummer i

listan (mobil, hem, o.s.v.). Tryck 🞯 så att du kommer till nästa snurra, d<u>är d</u>u väljer Ring.

 I samtliga fall trycker du 
 <sup>®</sup> när du vill lägga på.

Använda snabbuppringning

I viloläget trycker du på och håller ner någon av knapparna am till and för Snabbuppringning att ringa till motsvarande post (se "Snabbknappar" på sidan 31). Anslutningen upprättas. Lägg på genom att trycka (). Använda röstuppringning

I viloläget trycker du och håller ner Säg sedan det sparade röstkommandot Röstuppringning (se "Röstuppringning" på sidan 34). Om telefonen känner igen kommandot ringer den upp motsvarande nummer. Lägg på genom att trycka

### 8 • Inställningar

I menyn Inställningar kan du anpassa telefonen och ändra på inställningarna som hör till olika alternativ (ljud, tid och datum, säkerhet o.s.v.). I menyn Genväg till inställningar kan du ändra flera inställningar på en och samma gång (se sidan 40).

#### Ljud

#### Tystnad

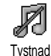

Här kan du sätta På eller stänga Av läget Tystnad. När läget är På stängs alla signaler av och vibratorn är aktiv.

Läget Tystnad gäller även tangenttoner.

#### Ringvolym

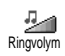

Standardinställningen för ringvolym är Medium. Tryck ▲ eller ▼ om du vill ändra ringvolymen från Tyst till Stigande.

#### Ringsignal

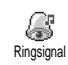

Välj en ringsignal. Listan innehåller även melodier som kopplats till meddelanden som du tagit emot (via e-

post etc.).

Bläddra i listan med ▲ och ▼ och vänta tills den valda melodin spelas upp. Tryck ഈ om du vill välja melodin som ringsignal eller © om du vill avbryta eller gå till nästa melodi.

Ingen melodi hörs om ringvolymen är Av eller om läget Tystnad aktiverats (se sidan 5).

#### Meddelandesignal

Meddelandesign. Meddelandesign. Tu kan ställa in meddelandesignalen till På eller Av varje gång du tar emot ett nytt meddelande. I läget På kan du även ställa in signalen från ringsignalslistan.

#### Equalizer

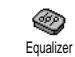

Här kan du välja bland olika ljudinställningar även medan ett samtal pågår. Om ett samtal pågår trycker du

 väljer Equalizer, bläddrar i listan och väntar några sekunder så att du kan höra skillnaden. Bekräfta med
 .
#### Tangenttoner

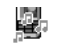

Här kan du sätta På eller stänga Av tangenttoner. Även vid inställningen Av

Tangenttoner

spelas DTMF under samtal (se sidan 80).

# Ljudlarm

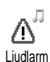

Du kan sätta På eller stänga Av ljudsignalerna som hörs

- när en händelse som du lagt in i kalendern infaller
- när du har missat ett samtal
- när batteriet behöver laddas
- när du vill ha kontroll över samtalslängden, först en signal efter 45 sekunder och sedan varje minut av ett pågående samtal (den som ringt upp hör inte ljudet).

I den här menyn kan du sätta på eller stänga av ljudlarmet, inte själva varningarna. Om du t.ex. ställer in händelsesignalen på Av så visas ändå skärmen Påminnelse (om du har ställt in en sådan), men liudet hörs inte.

#### Vibrator

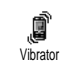

Här kan du sätta På eller stänga Av vibrationen när du tar emot ett samtal. när en händelse i kalendern infaller, när

du får ett meddelande och när larmet ringer.

Vibratorn är alltid Av när du anslutit laddaren eller cigarettetändaradaptern.

# Skärm

# Skärmsläckare

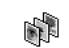

Här kan du sätta På eller stänga Av skärmsläckaren. När skärmsläckaren är Skärmsläckare På visas ett bildspel i viloläget med de jpeg-filer som du sparat och valt i telefonen.

Om du stänger Av skärmsläckaren aktiveras automatiskt strömsparläget. Då visas tiden mot svart bakgrund. I det läget förlängs batteritiden.

När du sätter På skärmsläckaren markerar du en 1 bild i listan som visas genom att trycka ◀ eller ► (du avmarkerar den på samma sätt). Tryck sedan ▼ så kommer du till nästa bild. När du har valt ut bilder aktiverar du skärmsläckaren genom att trycka 🖾 .

Du måste välja flera bilder (upp till tio) för att kunna visa ett bildspel. Om du väljer ut en enda bild för skärmsläckaren visas endast den.

- 2. Välj Startfördröjning och välj sedan ett värde med ▲ och ▼. I viloläget startar skärmsläckaren efter den tid du anger.
- 3. Välj sedan Visningsperiod och tryck 🖾. Varje bild visas så länge som du angav.

# Animering

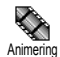

Här sätter du På eller stänger Av animeringen av snurrmenyerna. När animeringen är På animeras även text,

t.ex. meddelandetexten i menyn Läs SMS.

Om funktionen stängs av ökar batteritiden.

# Kontrast

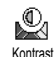

Välj mellan olika kontrastlägen.

# Belysning

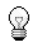

Belysningen tänds när telefonen tar inkommande emot samtal eller Belysning meddelanden, när du bläddrar i listor och menver, o.dyl. Ställ in belysningen genom att trycka ▲ och ▼. Ställ in tiden genom att välja något av värdena och bekräfta med 🕑.

Om funktionen stängs av ökar batteritiden.

# Bakgrund

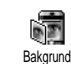

Här kan du sätta På eller stänga Av bakgrunden. När bakgrunden är På visas de bilder du valt i lägena Normalt eller Nedtonat i viloläget, om du inte aktiverat ett bildspel.

Endast JPEG-bilder kan användas som bakgrund.

# **Snabbknappar**

I stället för att gå in i menyer och bläddra i listor kan du snabbt komma till en funktion genom att koppla den till en snabbknapp. När du håller knappen intryckt väljs automatiskt funktionen eller numret (snabbuppringning) som kopplats till den.

Du kan endast ställa in knapparna  $\langle 2mc \rangle$  till  $\langle mag \rangle$  och  $\langle \overline{ } \rangle$ , eftersom knapparna  $\langle \overline{ } \rangle$  (välj språk) och  $|\overline{ } \rangle$ (ring talsvar) har fördefinierats och låsts så att det inte går att ändra dem. Beroende på din leverantör kan fler knappar vara fördefinierade och låsta.

- 1. Välj en knapp mellan  $\overleftarrow{e^{-\infty}}$  och  $\overleftarrow{e^{-\sigma}}$  och tryck  $\bigodot$ .
- Bläddra i listan och välj en funktion som ska kopplas till knappen (se listan nedan). Bekräfta med ⊕.

Om knappen redan ställts in kan du ändra inställningen. Välj då Inställningar > Snabbknappar > och en snabbknapp i listan. Tryck 💬 två gånger, välj Ändra och tryck 💬 . Funktionslistan visas.

 Använd en snabbknapp i viloläget genom att trycka ner knappen som kopplats till funktionen du vill använda eller numret som du vill ringa upp.

Du kan koppla snabbknapparna 🖉 till 🐨 till

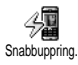

Ringer upp telefonnumret i telefonboken som knappen kopplats till.

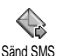

Öppnar menyn Sänd meddelanden.

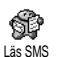

Öppnar menyn Läs meddelanden.

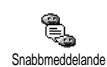

Aktiverar funktionen Snabbmeddelande, där du snabbt kan Svara den som skickade ett meddelande.

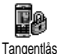

Låser/låser upp knappsatsen omedelbart.

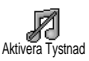

Aktiverar profilen Tystnad (vibrator på, ringvolym av).

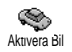

Aktiverar profilen Bil (ringvolym hög, svarstangent).

Aktivera Headset

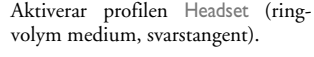

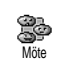

Aktiverar profilen Möte (vibrator på, ringsignal på och alla knappar inställda på tystnad).

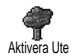

Aktiverar profilen Ute (ringvolym hög).

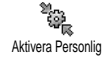

Aktiverar profilen Personlig.

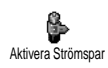

Aktiverar profilen Strömspar som förlänger batteritiden (animering av, vibrator av, belysning av, ringvolym medium).

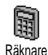

Går direkt till räknaren.

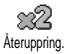

Ringer upp numret för senaste utgående samtal på nytt.

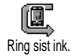

Ringer upp numret för senaste inkomna samtal.

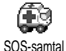

Ringer upp nödnummer.

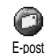

Öppnar menyn E-post där brevkorgarna finns.

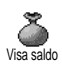

Visar återstående kredit.

Abonnemangsberoende

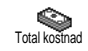

Visar totalkostnaden för utgående samtal.

Abonnemangsberoende

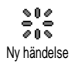

Öppnar menyn Ny händelse i kalendern.

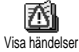

Visar listan Händelser i kalendern.

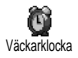

Öppnar menyn Väckarklocka.

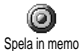

För inspelning av nytt ljud.

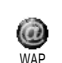

Startar en WAP-uppkoppling.

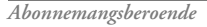

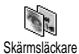

Öppnar menyn Skärmsläckare Av/På.

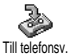

Kopplar vidare ALLA samtal till röstbrevlåda.

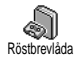

Ringer upp numret till röstbrevlådan.

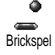

Går direkt till brickspelet.

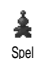

Öppnar menyn Spel.

Abonnemangsberoende

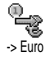

Furo ->

Genväg till eurokonverteraren (från valuta).

Genväg till eurokonverteraren (till valuta).

Eurokonverteraren kräver särskilt abonnemang och finns endast i länder som använder euro.

### Röstkommando

I stället för att öppna menyer och bläddra i listor, kan du spela in ett ord Röstkommando som ska aktivera en viss funktion (t.ex. starta räknaren). Du kan koppla ett röstkommando till alla funktioner som kan ha snabbknappar (se sidan 31), utom till Hämta e-post och Väckarklocka.

- När Tryck OK och tala visas följer du anvisningarna på skärmen. När du blir ombedd att spela in kommandot, ser du till att du är i en tyst omgivning. Välj ett kort och enkelt ord och säg det tydligt.
- Tryck Ct och upprepa stegen ovan om du vill lägga till fler röstkommandon.

När du ska använda röstkommandot trycker du och håller ner 🐨 i viloläge. Säg därefter det inspelade röstkommandot. Du kan när som helst spela upp, ändra eller ta bort ord som du spelat in.

## Röstuppringning

Rostuppr: Rostuppr: upp ett namn från telefonboken genom att först spela in ett ord som ringer upp personen med motsvarande namn när du säger det.

- Bläddra i listan till det telefonnummer som du vill ge ett röstkommando. Beroende på vilken telefonbok du valt (se "Telefonbok" på sidan 22) gör du så här:
  - SIM-telefonbok: Välj ett namn i listan och tryck
  - Télefonens telefonbok: Välj ett namn i listan och sedan det telefonnummer du vill ha, om flera nummer är lagrade för namnet. Tryck därefter 😇.
- När Spela in röst? visas trycker du och följer anvisningarna skärmen. När du blir ombedd att spela in kommandot, ser du till att du är i en tyst omgivning. Välj ett kort och enkelt ord och uttala det tydligt.

När du ska använda röstkommandot trycker du och håller ner 😁 i viloläge. Säg sedan röstkommandot för det telefonnummer du vill ringa upp.

Du kan visa en lista över alla dina röstkommandon genom att välja Inställningar > Röstkommandon eller Röstuppringning och trycka 😨 . Du kan när som helst spela upp, ändra eller ta bort ord som du spelat in. Du kan göra upp till 15 inspelningar för röstuppringning och röstkommandon.

# Säkerhet

# Tangentlås

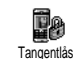

Du kan låsa eller låsa upp knappsatsen genom att trycka och hålla ner 🖽 i viloläge. Knapparna låses automatiskt

upp när det kommer ett samtal.

# Officiella namn

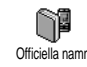

Här kan du hantera listan Officiella namn och begränsa samtalen till listan med alternativet Samtalsbegränsning. Funktionen är abonnemangsberoende och kräver en PIN2-kod (se sidan 37).

Samtalsbegränsning

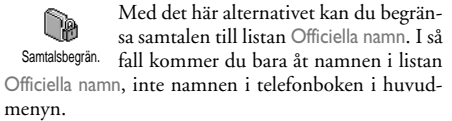

Funktionen är abonnemangsberoende och kräver en PIN2-kod (se sidan 37). Om du aktiverar alternativet gäller det också för WAP- och e-postuppkopplingar via GPRS.

Officiella namn

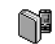

Här kan du läsa och ändra listan Officiella namn. Du kan lägga till ett nytt namn, ändra eller ta bort namn i listan Officiella namn via PIN2-koden. Välj <Nytt> om du ska lägga till ett namn och telefonnummer. Välj sedan nummertyp: Telefon, Fax eller Data, Namnen i listan kan ändras eller tas bort.

# Spärra samtal

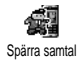

I den här menyn kan du begränsa att telefonen används till vissa samtal genom att spärra både utgående och inkommande samtal. Funktionen är nätberoende och kräver ett särskilt lösenord från nätoperatören. Utgående samtal

På menyn Utgående kan du välja mel-R lan Alla samtal, Internationella samtal Utg. samtal och Exkl. hem (med det senare alternativet kan du ringa till ditt hemland när du är utomlands). Du kan också avaktivera spärren för utgående samtal. Inom varje alternativ i dessa menyer kan du sedan spärra Alla samtal, Samtal, Dataöverföring eller Fax. Inkommande samtal

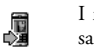

I menyn Inkommande kan du välja Alla samtal eller Vid roaming. Härifrån kan du också öppna menyn Avbryt och ta

Ink. samtal bort spärren för inkommande samtal.

Inom varje alternativ i dessa menyer kan du sedan spärra Alla samtal, Samtal, Dataöverföring eller Fax. Status

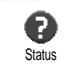

I alla undermenverna (Alla samtal, Vid roaming m.m.), kan du välja alternativet Status och få reda på om en samtalstyp är spärrad eller inte.

# Ändra koder

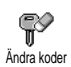

Här kan du ändra dina PIN- och PIN 2koder och även spärrkoden för samtal.

Beroende på vilket SIM-kort du har, kan vissa funktioner eller alternativ kräva en hemlig PIN2-kod. Det är en andra hemlig kod på 4 till 8 siffror som du får från din operatör.

Om du anger fel PIN2-kod tre gånger, spärras SIMkortet. För att ta bort spärren beböver du be din operatör eller återförsäljare om en PUK2-kod.

Om du anger fel PUK-kod 10 gånger i rad, spärras SIM-kortet och blir oanvändbart. Om det skulle hända, kontaktar du din operatör eller återförsäljare.

# PIN-kod

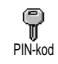

Här kan du sätta På eller stänga Av PINkoden. Om På är valt blir du tillfrågad om PIN-koden varje gång du sätter på

telefonen.

Du kan inte ändra PIN-koden om Av är valt.

## Operatör

I den här menyn hanterar du anslutningen mellan telefonen och mobilnätet, registrerar manuellt tillgängliga operatörer och väljer vilka du helst vill använda.

## **GPRS-förbindelse**

Mobiltelefonen har funktioner för GPRS (Global Packet Radio Service). Det är en tjänst som gör det möjligt att utväxla data med hög hastighet och att alltid vara uppkopplad (d.v.s. ha en fast uppkoppling till Internet och WAP).

Kontakta din telefonoperatör om du vill veta om GPRS-anslutning kan användas i ditt mobilnät och vad abonnemanget kostar. Du kanske också behöver ställa in telefonen med de GPRS-inställningar du får av operatören. Det gör du på de menyer som beskrivs i det här avsnittet.

I den här menyn ställer du in telefonens kommunikationsläge för GPRS-tjänsten:

Alltid på

Telefonen är alltid ansluten till GPRS-tjänsten. Det gör att GPRS-anslutningen går snabbare. Men samtidigt ökar strömförbrukningen.

GPRS-möjlighet

Telefonen ansluter till GPRS-tjänsten endast när det behövs. Alternativet minskar strömförbrukningen, men det tar längre tid att ansluta. Oberoende av dessa inställningar kan du fortfarande välja nät (GSM eller GPRS) i menyerna för den funktion du vill använda (t.ex. WAP, MMS, e-post).

# Återanslutning

Ł Återanslutning med 🖸 .

Visar en lista med tillgängliga nät i området om manuellt läge är valt. Välj nätet du vill ansluta till och bekräfta

### Favoritnät

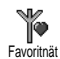

Här kan du göra en lista över nät i önskad ordning. När listan är klar försöker telefonen att ansluta till näten i

den ordning du angivit.

#### Parametrar

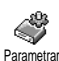

På den här menyn kan du skapa olika dataprofiler: När du använder WAP eller skickar MMS, används den valda anslutningen till GSM- eller GPRS-näter

profilen vid anslutningen till GSM- eller GPRS-nätet.

Alla alternativ som beskrivs nedan är operatörs- och eller abonnemangsberoende. Hos vissa operatörer kanske du får ett SMS med inställningar som lagras automatiskt. Kontakta din nätoperatör om du vill veta mer. Byt namn

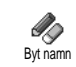

Här kan du ange eller ändra namn på den valda profilen. Tryck 🐨, ange önskat namn och bekräfta med 🐨.

En del profiler med färdiga inställningar kan vara låsta för att förhindra att inställningarna ändras eller att namnet byts.

Visa

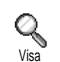

Här kan du se alla inställningar för den valda profilen (ISP-nummer, APN etc.), GSM eller GPRS.

**GSM-inställningar** 

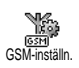

Här anger du och ändrar GSMinställningarna. Du kan välja följande alternativ:

I fälten Login och Lösenord anger du de inloggningsuppgifter och det lösenord som krävs. Bekräfta de angivna uppgifterna med 🐵 .

I Telefonnr anger du det telefonnummer som behövs för anslutningen. Välj Telefonnr och tryck ⊕. Välj sedan ett alternativ med ▲ eller ▼:

- ISDN-nr och ange Internetleverantörens ISDN-nummer, **eller** 

- Analogt nr om du ska ange ett analogt nummer. I båda fallen anger du plustecken (+) följt av det nummer du fått från operatören och trycker sedan 😁 . Kontakta operatören om du inte vet vilken typ av nummer du ska ange.

Inaktivitetstid: Här kan du ange efter hur lång tids inaktivitet telefonen automatiskt ska koppla ner en pågående anslutning och gå tillbaka till viloläge. Välj Înaktivitetstid och tryck 🙆 . Skriv sedan ett värde i sekunder (över 30) och tryck 🖾.

**GPRS-inställningar** 

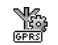

Här kan du ändra GPRS-inställningar, Login, Lösenord och Inaktivitetstid (an-

GPRS-inställn. vänd samma fält och samma instruk-

tioner som för GSM-inställningar, se föregående avsnitt).

Med APN kan du ange adressen till det externa datanät du vill ansluta till, en textsträng (eller IPadress, t.ex. wap.operatornamn.se) som används vid anslutningen. Välj APN och tryck 🕑. Ange sedan adressen och tryck 🖾 .

Felmeddelanden under anslutning beror oftast på felaktiga inställningar. Kontakta din operatör och be om riktiga uppgifter innan du ansluter för första

gången. Hos vissa operatörer kan inställningarna göras via en fjärranslutning. Fråga operatören hur du ska göra.

# Tid och datum

I den här menyn ställer du in klockslag och datum, tidszon, sommartid och hur klockan ska visas.

# Klockformat

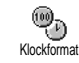

Välj att formatet Analog, Digital eller Liten digital ska användas för klockan i viloläge, genom att trycka ▲ eller V. Bekräfta ditt val med 💮 .

## Ställ datum

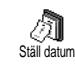

Ställ in datumet genom att trycka på sifferknapparna (du kan också ställa in datumet med ▲ eller ▼ ). Bekräfta med 🖾 .

# Datumformat

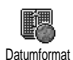

Välj mellan de två datumformaten Västerländsk eller Thailändsk Bekräfta med 🛛 .

## Tidszon

Ställ in tidszon och sommartid först. Dubbelkontrollera sedan datum och klockslag om de redan är inställda. Om du inte vet vilken tidszon du är i, rekommenderar vi att du tittar efter i en atlas eller ett uppslagsverk.

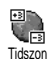

Med alternativet Tidszon kan du ställa in den tidszon du hör till i förhållande till GMT (Greenwich Mean Time). Välj

inställningen för ditt område med ▲ eller ▼.

# Sommartid

Den här inställningen gäller för länder som har sommar- och vintertid.

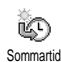

Välj På eller Av för sommartid genom att flytta ▲ eller ▼. Eftersom inställningen påverkar datum och klockslag,

bör du göra den först. Om sommartid är På och du ställer klockan på 12.00, ändras den automatiskt till 13.00 när du ändrar inställningen till Av.

# Ställ tid

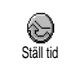

Ställ klockan genom att trycka på lämpliga knappar eller flytta ▲ eller ▼ för att öka eller minska tiden minut för minut.

# Språk

I den här menyn väljer du språket för texten i alla menyer. Bläddra i listan och bekräfta ditt val med 🙆 .

En lång tryckning på (n:) i viloläge gör att menyn visas automatiskt.

## Genväg till inställningar

I menyn Genväg till inställningar finns en rad fördefinierade inställningar, som gör att du snabbt kan anpassa telefonen till den plats där du är genom att ändra flera inställningar på en och samma gång. Genom att välja Möte ställer du in ringvolymen på tyst, aktiverar vibratorn och avaktiverar tangenttonerna (de andra alternativen ändras efter de inställningar du valt). När mötet är över väljer du Personlig så aktiveras dina vanliga inställningar.

Du kan koppla en snabbknapp till en inställning (t.ex. aktiverar en lång tryckning på 🖅 Möte, se "Snabbknappar" på sidan 31). På samma sätt kan du *avaktivera inställningarna med en lång tryckning och gå tillbaka till* inställningarna för Personlig.

Inställningarna i kolumnen Personlig i följande tabell är förinställningar som görs vid tillverkningen av telefonen. Eftersom de personliga inställningarna går att ändra kan de se annorlunda ut på din telefon.

Varje ruta **i** tabellen visar en inställning som lagrats i menyn Personlig (oavsett om du har ändrat inställningarna eller inte).

| Inställning   | Personlig * | Strömspar | Ute | Möte    |
|---------------|-------------|-----------|-----|---------|
| Vibrator      | På*         | Av        |     | På      |
| Ringvolym     | Medium*     | Medium    | Hög | Tystnad |
| Tangenttoner  | På*         |           |     | Av      |
| Kalenderlarm  | På*         |           |     |         |
| Svagt batteri | På*         |           |     |         |
| Ny SMS-signal | På*         |           |     |         |
| Belysning     | 10 sek*     | Av        |     |         |

| Svarstangent | Av* |    |  |
|--------------|-----|----|--|
| Animering    | På* | Av |  |

<sup>°</sup> personlig inställning

När du ansluter ett tillbehör, blir de inställningar som beskrivs i tabellen nedan tillgängliga. När du kopplar bort tillbehöret går telefonen tillbaka till profilen Personlig.

| Tillbehörsprofiler | Headset | CLA eller<br>laddare | Aktivera Bil |
|--------------------|---------|----------------------|--------------|
| Vibrator           |         | Av                   |              |
| Ringvolym          | Medium  |                      | Hög          |
| Tangenttoner       |         |                      |              |
| Kalenderlarm       |         |                      |              |
| Svagt batteri      |         |                      |              |
| Ny SMS-signal      |         |                      |              |
| Belysning          |         |                      | På           |
| Svarstangent       | På      |                      | På           |
| Animering          |         |                      |              |

# 9 • Meddelanden

## **SMS**

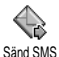

Med alternativet Sänd SMS i menyn Meddelanden kan du göra följande:

- Skicka ett kort standardmeddelande eller eget textmeddelande till någon.
- Ändra det senast skickade meddelandet och ٠ skicka det till någon.
- Lägga till en iMelody, fördefinierade ljud, en animering eller en bild i meddelandet.

Dessa funktioner är inte tillgängliga från viloläget när funktionen Snabbmeddelande är På (se sidan 54). I det läget har du bara tillgång till alternativet Svara.

Standardiserade SMS-meddelandena visas i en lista. Bläddra i listan genom att trycka ▲ eller ▼. Med Kan du ringa tillbaka på detta nummer... kan du välja ett färdigt meddelande där ditt nummer läggs in, om numret är det första i alternativet Eget nr (se sidan 24).

# Sända SMS

Till ett namn i listan

Till det förvalda numret om det finns flera (i telefonens telefonbok) eller till det enda telefonnumret (i SIM-kortets telefonbok)

- Tryck ▼, välj önskat namn och tryck 🖾. 1.
- Välj Sänd SMS och tryck därefter på 😁, välj 2. sedan den typ av meddelande du vill skicka och tryck 🕑 . Skriv meddelandet, bifoga en bild eller ett ljud om du vill det, och välj sedan Sänd nu eller Spara (se nedan).

Till önskat nummer (endast i telefonens namnlista)

- Tryck ▼ och välj önskat alternativ. Tryck sedan 😁 , välj Visa och tryck 😁 .
- Välj önskat nummer och tryck 🖾 . 2.
- 3. Fortsätt enligt steg 2 ovan.

Till något annat namn

Om du vill skicka ett kort meddelande till någon vars nummer inte finns i telefonboken, trycker du 😁 och väljer Meddelanden, SMS och sedan Sänd SMS och Nytt. Ange vilket telefonnummer meddelandet ska skickas till och tryck 🐵 . Skicka sedan meddelandet enligt anvisningarna ovan.

Bifoga fil

Med det här alternativet kan du bifoga ett ljud, en bild eller en animering till meddelandet. Bekräfta med 💬 så läggs bilagan till i meddelandet. Beroende på vilken typ av fil du ska bifoga, väljer du sedan Lägg till grafik om du vill bifoga en bitmappbild eller en animering och/eller Lägg till ljud om du vill skicka med en melodi. Välj önskad undermeny och därefter något av alternativen i listan som visas. Bekräfta med 💬 så läggs bilagan till i meddelandet.

Du kan skicka två bilagor av olika typ med dina SMS. Animeringar och bilder kan inte skickas samtidigt: om du först väljer en animering och sedan en bild, är det bilden som skickas med, och vice versa.

En del bilder, animeringar och ljud är fördefinierade och följer med mobiltelefonen. Personliga bilder och ljud, t.ex. sådana som du har fått via SMS eller e-post och sedan sparat i respektive meny, visas i undermenyerna "Egna" (Egna melodier, Egna animeringar). "Egna" objekt som är copyrightskyddade kan du inte skicka via SMS.

Sänd nu

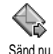

Här skickar du ditt meddelande (för information om hur du skriver text och siffror, se "Skriva text/siffror" på sidan 11). Bekräfta med 🜚 .

Spara

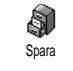

Här kan du spara ditt meddelande och eventuell ikon och melodi. Bekräfta med 💬 .

# Läs SMS

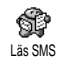

Med alternativet Läs SMS i menyn Meddelanden visas en SMS-lista med meddelanden som du sparat och tagit

emot, och som först lagrats på ditt SIM-kort. Det finns flera alternativ som du kan använda om du vill hantera meddelandena direkt i mobiltelefonen.

Mottagna meddelanden

- Meddelanden du har fått och redan läst markeras med . Meddelanden du fått men ännu inte har läst markeras med en ikon i form av ett stängt kuvert. Markera ett meddelande som du vill läsa och tryck . När meddelandet visas trycker du O om du vill komma åt följande alternativ:
- Svara avsändaren.
- Skicka vidare det valda meddelandet (välj mottagare i telefonboken eller ange telefonnumret själv).
- Radera det valda meddelandet.

- Spara numret till avsändaren om det följde med SMS-meddelandet.
- Spara melodi om en melodi följde med meddelandet.
- Spara grafik om en eller flera bilder eller animeringar följde med meddelandet.
- Ta fram ett nummer från själva meddelandet, om numret står inom citattecken (flera nummer kan tas fram om de finns med i meddelandet).
- Ring den som skickat meddelandet (operatörsberoende).
- Med Flytta till arkiv kan du spara lästa meddelanden i telefonens minne. Du kan sedan ta fram sparade meddelanden genom att trycka
   och välja Meddelanden, SMS-arkiv.

När du flyttar ett meddelande till arkivlistan tas det bort från listan över lästa SMS-meddelanden.

 Redigera ett meddelande i mappen Lästa eller Arkiv, ändra det och skicka det till någon annan (du kan lägga till en bild eller ett ljud).

Om det fanns en bild eller ett ljud som bilaga i meddelandet du redigerar, måste du först spara bilagan i menyn Fotoalbum eller i menyn Egna melodier i listan över ringtoner. Sedan kan du skicka med bilden eller ljudet på nytt i ett meddelande (se sidan 43). Sparade meddelanden

Meddelanden som du skickat märks med i i normalt läge eller med en ikon i form av en brevlåda i det autosparande SMS-läget (se sidan 45). Markera önskat meddelande och tryck i så att du kan läsa det. När meddelandet visas trycker du i för att komma åt alternativen, inklusive att spara avsändarens nummer.

Radera alla SMS

Här kan du ta bort alla meddelanden i listan Lästa SMS (meddelanden på SIM-kortet) eller SMS-arkiv (meddelanden i telefonen) i menyn Meddelanden.

# SMS-inställning

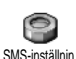

I den här menyn anpassar du dina SMS med de alternativ som beskrivs nedan.

SMS-center

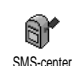

Här kan du förhandsvälja ett SMScenter. Om ditt SMS-center inte finns på SIM-kortet, måste du ange numret

Signatur

själv.

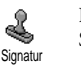

Här kan du signera dina SMS. Standardinställningen är att signaturen är ditt telefonnummer, som läggs till i slutet av meddelandet (som därmed måste vara kortare). Du kan redigera signaturen, ändra och spara den. Giltighetstid

Funktionen är abonnemangsberoende.

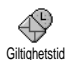

Här kan du välja hur lång tid ditt meddelande ska lagras i ditt SMS-Detta är praktiskt center. om

mottagaren inte är ansluten till nätet (och alltså inte kan ta emot ditt meddelande direkt).

Returväg

Funktionen är abonnemangsberoende.

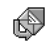

Här sätter du På eller stänger Av alternativet Returväg. När På är valt kan du Returväg skicka numret till ditt SMS-center tillsammans med meddelandet. Mottagaren kan sedan svara via ditt SMS-center i stället för sitt eget. Det gör att överföringen går snabbare.

Sändrapport

Funktionen är abonnemangsberoende.

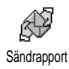

Informerar dig via ett SMS om ditt SMS har tagits emot eller inte. Alternativet kan vara På eller Av.

#### Autospara SMS

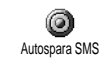

Här kan du sätta På eller stänga Av att skickade meddelanden automatiskt ska sparas i menyn Arkiv.

# SMS-arkiv

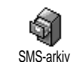

Här finns alla lästa meddelanden som du sparat. Du kan Återställa alla arkiverade meddelanden på en gång.

Du sparar ett meddelande genom att sätta på alternativet Autospara SMS (se ovan), eller genom att markera ett meddelande du fått och trycka 😁 två gånger. Sedan väljer du Flytta till arkiv.

# E-post

Om e-postkonto inte ingår i ditt telefonabonnemang, måste du abonnera på ett konto (via telefonen eller via Internet från en dator). Operatören informerar i så fall om vilka inställningar du ska göra. Ange de värden du har fått enligt beskrivningen nedan.

Om e-post ingår i ditt abonnemang, behöver du bara ange inloggningsnamn (login), lösenord och e-postadressen till e-postkontot. Ibland är telefonoperatören också e-postleverantör.

Det är också möjligt att telefonen från början är inställd för e-post. I så fall är de flesta värden redan angivna och du behöver inte ändra dem (utom Login, Lösenord och E-postadress, som du själv väljer när epostkontot skapas).

Hur du skriver text och siffror, inklusive specialtecken som @ eller %, beskrivs i tabellen på sidan 12.

# Inställningar

Nätinställning

I den här menyn ställer du in telefonen för anslutning till GSM- eller GPRS-nätet, så att du sedan kan ansluta till servern för att skicka och ta emot e-post.

Alla alternativ som beskrivs nedan är operatörs- och eller abonnemangsberoende.

- 1. Tryck ⊕ , välj Meddelanden > E-post > E-post 1 > Inställningar och tryck ⊕ .
- 2. Välj Nätinställning och tryck 😁.

Nät

I den här menyn kan du välja vilken nättyp som ska användas för <sup>Nät</sup> anslutningen.

GSM eller GPRS: Mobiltelefonen använder endast GSM- eller GPRS-nätet för e-post.

GPRS först: Mobiltelefonen försöker först ansluta till GPRS-nätet och sedan till GSM-nätet om GPRS inte är tillgängligt vid anslutningen. Om du väljer det här alternativet måste både GSMoch GPRS-inställningarna vara gjorda.

# GPRS-intällningar

I den här menyn anger du eller ändrar GPRS-inställningarna du har fått ifrån GPRS-inställningarna du har fått ifrån din operatör: APN, Login och Lösenord. Alla inställningar måste anges precis som du har fått dem från operatören.

Felmeddelanden under anslutning beror oftast på felaktiga inställningar. Kontakta din operatör och be om rätt GPRS-inställningar innan du ansluter första gången.

GSM-inställningar

I den här menyn anger du eller ändrar GSM-inställningarna du har fått ifrån GSM-inställn. din operatör: Telefonnr, Autonedkoppling., Login och Lösenord. Ange dem enligt operatörens information.

Telefonnr: Ange anslutningsnumret, som du fått från Internetleverantören. Välj genom att trycka ▲ eller ▼:

- ISDN-nummer för att ange Internetleverantörens ISDN-nummer, eller
- Analogt nr för att ange ett analogt nummer. Tryck sedan  $\textcircled{\mbox{ \ or }}$  .

Kontakta Internetleverantören om du inte vet vilken typ av nummer du ska ange.

Autonedkoppling: Här kan du välja efter hur lång tids inaktivitet telefonen automatiskt ska kopplas ner (om en anslutning pågår) från nätet. Välj ett värde mellan 3 och 5 minuter genom att trycka ▲ eller ▼. Bekräfta med 💬 .

Med inaktivitetstid menas att mobiltelefonen under den angivna tiden inte har kommunicerat med nätet (anslutit, skickat e-post, kopplat ner) och då kopplas telefonen automatiskt ner.

Login och Lösenord bestämde du själv när du tecknade abonnemanget för e-postkontot. Ange dem exakt på samma sätt.

#### **E-postserver**

I de menyer som beskrivs i det här avsnittet finns de inställningar som behövs för att ansluta till Internetleverantörens e-postserver via mobiltelefonen. De flesta inställningar bör du ha fått från Internetleverantören och du anger dem enligt leverantörens anvisningar.

 Tryck , välj Meddelanden > E-post > E-post 1 > Inställningar och tryck sedan .

- POP3-adress: Ange IP- eller DNS-adressen till den POP3-server som tar emot din e-post.
- SMTP-adress: Ange IP- eller DNS-adressen till SMTP-servern som skickar din e-post.

VARNING ! Nätberoende! Om du vill ha din e-post via en GPRS-anslutning, och din telefonoperatör <u>inte</u> är din epostleverantör, kontaktar du operatören och ber att få adressen till SMTP-servern, så att du kan ange den i det här fältet.

I vissa fall kan den som beställer e-postkontot själv bestämma inloggningsnamn, lösenord och e-postadress när abonnemanget tecknas. Ange uppgifterna exakt på samma sätt.

Konto

I den här menyn kan du byta namn på e-postkonton.

Ett e-postkonto i ditt namn kan ha gjorts i ordning i förväg av operatören. I så fall kan namnet inte ändras.

1. Tryck 😁, välj sedan Meddelanden > E-post > Epost 1 > Inställningar > Konto och tryck 🚱. 

#### Avancerat

I menyerna som beskrivs i det här avsnittet finns avancerade inställningar som kan ha gjorts i ordning i förväg, och i så fall bör du inte ändra dem.

Kontakta din Internetleverantör om alla fälten i menyerna är tomma, eller om du har problem med att ansluta.

Port POP3: Ange POP3-portnumret för att ta emot epost.

Port SMTP: Ange SMTP-portnumret för att skicka epost.

DNS-adress: Ange DNS-adressen till det externa datanät du ska ansluta till.

SMPT-identifiering: Sätt på eller stäng av identifieringen hos SMTP-servern.

I de flesta europeiska länder bör inställningen vara Av. Dina e-postmeddelanden kommer INTE att skickas om inställningen är På. Kontakta leverantören om du behöver mer information.

#### Skriva och skicka e-post

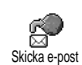

Från menyn Skicka e-post kan du skicka e-post till en eller flera personer. Och du vill kan du skicka med en bilaga,

t.ex. en jpeg-bild. När meddelandena tagits emot kan de vidarebefordras, och mottagarna kan titta på bilagorna i lämpligt program.

Till en eller flera mottagare

- Flytta ▼ och välj Lägg till adress och tryck 
   så att du kommer åt listan.

Om du väljer telefonboken "På SIM-kort", kommer du inte åt någon e-postadress. I stället öppnas ett redigeringsfönster där du skriver in adressen. I avsnittet "Telefonbok" på sidan 22 finns information om hur du väljer telefonbok.

- Markera ett namn i listan och tryck 
   så läggs det till i din sändlista, eller tryck 
   on du vill avbryta och gå tillbaka till föregående undermeny.

också välja Lägg till adress, trycka Θ om du vill komma åt telefonboken igen och lägga till nya namn i sändlistan.

- 5. Upprepa steg 2 till 4 och lägg till så många mottagare som behövs.
- Välj Godkänn lista och tryck ⊕. Ange sedan ämnet för e-postmeddelandet (du kan lämna fältet tomt om du vill) och tryck ⊕.
- I nästa fönster skriver du texten till e-postmeddelandet (du kan också lämna det tomt). Tryck

   mär du är klar så skickas e-postmeddelandet.

Information om hur du skriver text finns i avsnittet "Skriva text/siffror" på sidan 11. Om du avslutar menyn Sänd e-post innan du skickat e-postmeddelandet, raderas innehållet i meddelandet utan att sparas.

- Välj Ändra e-post och tryck 
   om du vill ändra innehållet i e-postmeddelandet. Då kommer du tillbaka till steg 2. Från steg 2 följer du anvisnin- garna om hur du fyller i listan med mottagare och skickar e-postmeddelandet.
- Välj Sänd nu och tryck 
   om du vill skicka epostmeddelandet. Mobiltelefonen ansluter till Internetservern, skickar ditt e-postmeddelande till namnen i sändlistan, och kopplar sedan ner.

Du kan avbryta sändningen genom att trycka på och hålla ner <br/>
fån servern. E-postmenyn avslutas och telefonen går tillbaka till viloläge. Telefonen kopplas också ner varje gång du öppnar menyn Inställningar medan en anslutning pågår. Om du gör det försvinner ditt e-postmeddelande.

Beroende på vilka samtalsinställningar du gjort (se "Samtal väntar" på sidan 72), kan du ta emot samtal under e-postanslutningen. Om du väljer att ta emot samtalet, växlar telefonen till samtalskärmen och epostmenyn stängs. Telefonen går tillbaka till viloläge när du har lagt på.

Med ett ljud eller en bild

- Upprepa steg 1 till 7 ovan. Välj Lägg till ljud eller Lägg till grafik och tryck ☺ .
- I båda fallen visas en lista över tillgängliga JPEG, BMP-, GIF-, AMR- eller Midi-filer. Markera bilden och/eller ljudet du vill ha och tryck .

Du kan endast bifoga en JPEG-fil åt gången. Om du avslutar menyn Sänd e-post innan du skickat e-postmeddelandet, raderas innebållet (inklusive bilagan) i meddelandet utan att sparas.

## Ta emot och läsa e-post

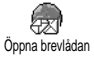

E-post tas emot på en server, som du måste ansluta till för att kunna hämta dina e-postmeddelanden till mobil-

telefonen (en del operatörer skickar ett SMS när du får ett nytt e-postmeddelande). Du måste först hämta epostrubrikerna innan du kan hämta själva e-postmeddelandena.

Ansluta till servern

#### Anslutningen

 Tryck ☺ och välj Meddelanden > E-post, och därefter E-post 1 eller E-post 2, beroende på vilket du vill använda. Välj Öppna brevlåda och tryck ☺.

Brevlådorna 1 och 2 har samma inställningar och alternativ. Om du ställer in dem på olika sätt kan du ha två olika e-postadresser från telefonen.

- Mobiltelefonen ansluter automatiskt till epostservern och hämtar e-postrubrikerna. Om du inte har fått någon e-post visas Lista tom på skärmen. I annat fall visas e-postrubrikerna i en lista.
- 3. Information om hur många e-postmeddelanden som väntar på servern visas överst på skärmen

tillsammans med en uppgift om hur många sidor som behövs för att visa alla rubriker.

 Mobiltelefonen hämtar fem e-postrubriker i taget. Om Nästa (respektive Föregående) visas i slutet (respektive början) av listan, finns det fler väntande e-postmeddelanden: Välj något av alternativen och tryck så hämtas meddelandena.

Ett e-postmeddelande utan bilaga kan visas direkt på skärmen.

#### Rubrikinformation

Markera en rubrik och tryck , välj Detaljer och tryck ; igen om du vill se vilken adress meddelandet skickats från, när det skickades, ämnet och hur stor bilagan är, om det finns en sådan. Rubrikerna kan ha följande statusikoner:

[Ingen ikon]

E-postmeddelandet kan hämtas.

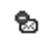

A

E-postmeddelandet är för stort. Det kan inte hämtas.

E-postmeddelandet har markerats för borttagning (se sidan 52).

Hämta e-postmeddelanden

Markera en av de hämtade e-postrubrikerna och tryck 🐨 . Välj sedan Hämtaepost och tryck 🐨 så hämtas epostmeddelandet. Upprepa det här steget för alla epostmeddelandet uvill hämta.

Du kan också trycka 😁 så att du kommer åt snurran för e-postrubriker och kan välja Hämta e-post bland alternativen. Om e-postmeddelandet är för stort (över 50 KB) avbryts hämtningen.

Hämta och lagra bilagor

Om det mottagna e-postmeddelandet innehåller bilagor (JPEG-bild, textfil eller annat e-postmeddelande), markeras detta med en särskild ikon:

Innehåller informationen från e-postrubriken (datum och tid, avsändarens e-postadress m.m.), tryck 🕑 om du vill se alla detaljer.

> Texten i själva e-postmeddelandet kan visas som en bilaga, tryck 🞯 om du vill läsa det. I

det här läget finns inga avancerade alternativ. Du kan läsa meddelandet men inte spara och inte vidarebefordra det. En textfil (enbart text, formatet .txt) bifogas epostmeddelandet. Tryck 🞯 om du vill läsa det. I det här läget finns inga avancerade alternativ.

A.

С.

Programmet som behövs för att hantera bilagan finns inte på din telefon, eller så är epostmeddelandet för stort.

Ett annat e-postmeddelande har bifogats det mottagna meddelandet (upp till fem e-postmeddelanden kan vara bifogade efter varandra). Det finns inga avancerade alternativ för bifogade e-postmeddelanden: Du kan läsa meddelandet men inte spara och inte vidarebefordra det.

En bild i JPEG-, BMP- eller GIF-format är bifogad till e-postmeddelandet. Markera den bifogade bilden i listan och tryck 🕥 två gånger så sparas bilden i mobiltelefonen. (Du kan byta namn på den om du vill.)

Du måste ha sparat en bild innan du kan visa den via menyn Fotoalbum. I "Fotoalbum" på sidan 63 finns mer information. Om minnet inte räcker till för att spara den nya bilden, måste du ta bort något annat

(namn, händelse eller bild), så att det blir plats att spara den nya bilden.

En bild kanske inte kan tas emot i mobiltelefonen om den är för stor, eller om den har fel filformat. När du fått en bild via e-post bör du tänka på följande:

- Bilden måste ha sparats i JPEG-, BMP- eller ٠ GIF-format.
- Bildfilen bör inte vara större än 50 KB. ٠
- Den bästa bildstorleken för visningen är 128 x ٠ 128 bildpunkter. Använd ett vanligt bildredigeringsprogram.
- Filnamnet får vara högst tio tecken. Du kan ٠ sedan lägga till ett filtillägg som .jpg.

Lägga till en e-postadress i telefonboken

Du måste ha valt telefonboken i telefonen för att kunna lägga till en e-postadress. Menyalternativet visas INTE om du valt SIM-telefonboken.

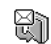

Du kan lägga till avsändarens e-postadress i telefonboken, även om du inte Lägg till namnen ännu har hämtat e-postmeddelandet. Det räcker att du hämtat rubriken för att du ska kunna få fram e-postadressen.

- 1. Markera en e-postrubrik och tryck 🐵, så visas alternativen i snurran
- 2. Välj Lagra i telefonbok och tryck 🕑 . Välj sedan

- <nytt> om du vill skapa ett nytt namn. Skriv för- och efternamn och lägg sedan till e-postadressen, eller
- ett namn i listan och tryck 🕑 så läggs e-postadressen till i namnkortet. Om det redan finns en e-postadress, blir du ombedd att trycka 😁 för att ersätta det.

Ta bort e-postmeddelanden

- Markera e-postmeddelandet du ska ta bort och 1. tryck 🕑 så att alternativen visas.
- Välj Ta bort och tryck 🕑 för att bekräfta och 2. markera e-postmeddelandet som borttaget. I epostlistorna markeras borttagna meddelanden med en liten ikon vid rubriken för respektive meddelande

Om du vill ta bort borttagningsmarkeringen från ett e-postmeddelande väljer du samma alternativ igen.

3. När du avslutat menyn E-post blir du ombedd att bekräfta att de valda meddelandena ska tas bort från e-postservern. Tryck 🕑 om du vill bekräfta borttagningen eller 🗂 om du vill avbryta (i så fall lämnas de markerade e-postmeddelandena kvar i listan och är inte längre markerade för borttagning).

Svara på ett e-postmeddelande

Vidarebefordra ett e-postmeddelande

För att kunna vidarebefordra ett e-postmeddelande måste du först ha hämtat det (se "Hämta e-postmeddelanden" på sidan 51). Från alternativet Vidarebefordra följer du anvisningarna i "Ämneslista".

I båda fallen (svara på ett e-postmeddelande och vidarebefordra det), blir telefonen nerkopplad från servern när den tidsgräns för inaktivitet är uppnådd som är angiven i menyn Autonedkoppling. (se "Nät" på sidan 46). Telefonen ansluter till servern igen när epostmeddelandet skickas.

# Allmänna SMS-meddelanden

Funktionen Allmänna SMS är operatörsberoende.

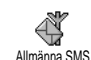

Du kan Aktivera eller Avaktivera mottagningen av SMS-sändningar till alla abonnenter i nätet.

Mottagning

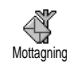

Här kan du sätta På eller stänga Av mottagningen av allmänna SMS. När funktionen är På måste du definiera ett eller flera ämnen enligt beskrivningen

Ämneslista

nedan

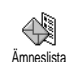

Här definierar du vilken typ av meddelanden du vill ta emot. Om du vill definiera en ny typ väljer du <Ny>,

anger koden du fått från operatören och ett namn om du vill ha det. Om du markerar en typ i listan, kan du ändra eller ta bort den. Du kan ange upp till 15 olika typer i listan. Kontakta operatören om du vill veta vilka koderna är för olika meddelandetyper. Distriktskoder

Här väljer du vilken typ av meddelanden som ständigt ska visas på Distriktskod vilolägesskärmen. För det här speciella sättet att hantera meddelanden måste du ange typen i både menyn Distriktskod och Ämneslista.

# Snabbmeddelande

Här sätter du På eller stänger Av funktionen Snabbmeddelande. När den är På visas alla SMS-meddelanden du får automatiskt i viloläge. Bläddra nedåt om du vill läsa meddelandet. Svara direkt genom att trycka två gånger 💬 : först kommer du till redigeringsskärmen och sedan till meddelandet. Telefonen går sedan automatiskt tillbaka till viloläget.

Om du får ännu ett SMS medan du läser det första trycker du (1) om du vill avsluta det första meddelandet eller svara på det. Sedan visas det andra meddelandet.

# 10 • MMS

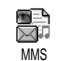

Med mobiltelefonen kan du sända och ta emot MMS (multimedia messages), som innehåller text, bilder och ljud.

MMS-meddelanden kan bestå av en eller flera bildrutor. Om det finns flera bildrutor visas dessa som ett bildspel, antingen du skickar MMS till en e-postadress eller en annan mobiltelefon.

Alla e-postprogram kan dock inte visa MMS-bildspel.

# Skapa ett MMS

## Välja adressater

- Tryck eller och välj Meddelanden > MMS.
- 2. Välj Nytt MMS och tryck 😁 .
- Markera ett namn i listan och tryck @ @ så läggs det till i din sändlista, eller välj <Nytt> och ange telefonnumret eller e-postadressen till den du ska skicka meddelandet till.

Tryck sedan 🕑 .

Du måste ha valt telefonens telefonbok för att komma åt en e-postadress. I "Telefonbok" på sidan 22 finns information om hur du väljer telefonbok.

- 4. Om du bara vill skicka meddelandet till den här personen väljer du Godkänn lista och trycker (). Om du ska skicka meddelandet till fler personer väljer du Ange namn och trycker (). Då kommer du till telefonboken igen och kan lägga till namn i sändningslistan (upp till 20 namn).

Välj något av alternativen och tryck 😁 om du vill Redigera e-postadressen eller telefonnumret eller Ta bort om du vill ta bort den från listan.

# Utforma meddelandet

- Med de fem ikonerna på vänster sida av skärmen kan du lägga till en bild, text eller ljud, sända meddelandet eller gå till menyn Alternativ. Flytta mellan ikonerna med ▲ eller ▼.
- Tryck (a) om du vill komma till listan Fotoalbum. Där kan du markera en bild och trycka (b) (a) så läggs den till i ditt MMS. Första skärmen i meddelandet visas med den valda bilden.

Storleken ändras om det behövs för att bilden ska få plats på skärmen.

I förhandsvisningen av MMS-meddelandet är bilden 105 x 55 bildpunkter (bredd x höjd) men du kan inte skicka större bilder än 640 x 640 bildpunkter. Varning! Ju större bild, desto längre tid tar det att skicka den.

En copyrightskyddad bild kan inte skickas. Välj Ingen om du inte vill lägga in någon bild.

- Ikonen Text väljs automatiskt. Tryck S så att du kommer till redigeringsskärmen, ange texten i meddelandet (anvisningar finns i "Skriva text/ siffror" på sidan 11).
- Därefter väljs ikonen Ljud. Tryck 
   så att du kommer till listan Ljudalbum, markera ett ljud och tryck 
   så läggs det till i ditt MMS.

Ljudet kan vara någon av filerna i albumet, eller så kan du spela in ett ljudmemo medan du skapar ett MMS. Välj <Poster>, sedan <Nytt och följ anvisningarna på skärmen. Du kan inte lägga till ett befintligt röstmemo.

Ikonen för bilden eller ljudet du lagt till ändrar färg för att markera att objektet infogats.  Tryck 

 om du vill skicka meddelandet eller flytta 

 så att du kommer åt alternativen.

### Gå till alternativen

Flytta ▼ så att du kommer till ikonen Alternativ och tryck 🕑 . Följande alternativ är tillgängliga:

Skapa en ny bild och lägga till den i bildspelet.

| Lägg till bild                   | Du kan också trycka ▶ när den sista<br>sidan i meddelandet du håller på att<br>skapa är vald.                           |
|----------------------------------|----------------------------------------------------------------------------------------------------|
|                                  | Om du har skapat flera sidor bläddrar<br>du mellan bilderna genom att flytta ◀<br>eller ▶.                              |
|                                  | Ta bort den valda sidan.                                                                                                |
| Ta bort bild                     | Alternativet är endast tillgängligt om<br>det finns flera bilder i meddelandet.                                         |
| Nästa bild<br>Föregående<br>bild | Gå till nästa eller föregående bild.                                                                                    |
| Bildtid                          | Ändra visningstiden i Inställningar ><br>Programinställningar (se sidan 62), och<br>ställ in en paus mellan varje bild. |

| Spara MMS-<br>utkast | Spara meddelandet som ett utkast,<br>som du kan redigera, skriva färdigt<br>och skicka senare. MMS som sparats<br>som utkast lagras i MMS > utkast (se<br>"Hantera mappar" på sidan 59).                                  |
|----------------------|----------------------------------------------------------------------------------------------------|
| Spara som<br>mall    | Spara meddelandet som en mall du<br>kan använda som grund för andra<br>MMS (t.ex. för meddelandet «Grattis<br>på födelsedagen»). MMS som sparats<br>som mallar visas i MMS > Mallar (se<br>"Hantera mappar" på sidan 59). |
| Förhandsvisa<br>MMS  | Förhandsvisa bildspelet från första till<br>sista bilden, inklusive ljud och bilder.                                                                                                    |
| Lägg till ämne       | Redigera och ändra eller ange ämnet<br>för meddelandet.                                                                                                    |

När du bläddrar i listorna visar ikoner vilken typ av meddelande som är vald (läst MMS, leveransrapport, mall, etc.). Information om meddelandet (sändare, mottagare, ämne) visas tvärs över skärmen när du markerar det.

## Skicka meddelandet

Enligt beskrivningen ovan kan du:

- Spara meddelandet som Utkast så att du kan göra färdigt och skicka det senare. När du ska skicka det markerar du meddelandet i Utkast, väljer Sänd MMS och trycker <sup>(1)</sup>. När det har skickats tas MMS bort från listan med utkast.

Om det inte går att skicka ett utkast, flyttas det till menyn Utkorg och markeras som Ej sänt.

 Markera meddelandet i menyn Utkorg och skicka det. Markera meddelandet i menyn och välj sedan Sänd MMS igen och tryck <sup>(1)</sup>. När det har skickats markeras meddelandet som sänt i listan.

I de två senare fallen, markerar du i respektive mapp meddelandet som ska skickas. I samtliga fall väljer du Sänd MMS och trycker 🐵 . En statusstapel visar hur sändningen fortlöper. Tryck 🐨 om du vill avbryta sändningen.

## Ta emot MMS

## Hämta och spela upp ett MMS

När du får ett MMS visas ett meddelande (en notering) på skärmen om att det kommit.

- Om du valt hämtningsläget automatiskt (se sidan 61), hämtas meddelandet automatiskt och läggs i inkorgen. Markera det i listan Inkorg och tryck ► så spelas det upp.
- 2. Om manuellt läge är valt gör du så här:
- Tryck (a) så att du kommer tillbaka till viloläget och kan spara noteringen i inkorgen, eller

Noteringen är alltså inte själva MMS-meddelandet, utan ett fönster med information om avsändaren, när meddelandet kom, ämnet o.s.v. TA INTE BORT NO-TERINGEN INNAN DU HAR HÄMTAT MMS-MEDDELANDET. Om du gör det kommer du inte att kunna hämta det.

I både automatiskt och manuellt läge, blir du informerad om MMS-meddelandet skulle vara så stort att det inte får plats i telefonens minne. I så fall måste du frigöra minne genom att ta bort andra saker (bilder, ljud etc.). Se "Minnesstatus" på sidan 64.

- 3. När MMS-meddelandet hämtats markerar du det i listan Inkorg och trycker ▶ så spelas det upp.

Tryck ◀ eller ▶ om du vill växla uppspelningsläget mellan automatiskt och manuellt. I manuellt läge trycker du ◀ eller ▶ när du vill spela upp nästa bildruta.

#### Hämta och lagra bilagor

När du ska spela upp ett MMS så som beskrivs i föregående avsnitt trycker du 😇 så får du tillgång till följande uppspelningsalternativ:

| Spela<br>meddelande | Växla tillbaka till automatiskt läge:<br>MMS-meddelandet spelas då upp<br>som ett bildspel.                        |
|---------------------|----------------------------------------------------------------------------------------------------|
| Nästa (eller        | Flytta till nästa eller föregående<br>bildruta. Du kan också trycka ◀ eller<br>▶ när du visar MMS i manuellt läge. |
| bild                | Alternativet är inte tillgängligt när<br>du har valt den sista (eller första)<br>bilden.                           |
| Bifoga bild         | Spara den aktuella bildrutans bild i fotoalbumet.                                                                  |
| Bifoga ljud         | Spara den aktuella bildrutans ljud i<br>ljudalbumet.                                                               |
|                     |                                                                                                    |

#### Hantera mappar

Inkorg

Via MMS-menyn kan du hantera meddelanden i fyra olika mappar. Den senaste mappen du valt är förvald och aktiv. Om du vill byta till en annan mapp trycker du cb så att du kommer tillbaka till MMS-huvudmenyn och kan välja den mapp du vill ha (se anvisningarna nedan).

> Här finns alla noteringar, leveransmeddelanden och läsrapporter, lästa och olästa MMS.

- Du kan läsa eller radera noteringar och rapporter.
- Du kan spela, vidarebefordra eller svara på ett MMS, visa detaljer eller radera det.

Noteringar raderas automatiskt när du har fått det fullständiga MMS-meddelandet. Ta INTE bort en notering innan du har hämtat MMS-meddelandet. Om du gör det kommer du aldrig att kunna hämta det. Här finns alla meddelanden du har skickat och alla som du skapat men som du inte skickat ännu (t.ex. om du har avbrutit sändningen genom att trycka (CB).

Utkorg

- Du kan öppna, ta bort eller visa detaljer om alla dessa meddelanden.
- För ett MMS som ännu inte skickats kan du dessutom välja Sänd MMS igen, och du kan vidarebefordra ett redan skickat MMS.

Om alternativet Autospara är På sparas alla sända meddelanden i utkorgen.

Här finns alla meddelanden som sparats Mallar som mallar.

Du kan spela, redigera och radera mallar.

Här finns alla meddelanden som sparats som utkast, eller som sparats automatiskt om du lämnar MMS-menyn innan du sparar eller sänder meddelandet.

Utkast

Du kan spela, redigera, sända och radera utkast. Meddelanden du har sparat kan endast skickas från mapparna Utkast och Utkorg. Du kan INTE återställa ett alternativ (varken meddelanden, noteringar eller rapporter) som du har raderat. Tryck () om du vill avbryta raderingen.

Om ikonen Minne fullt visas (se sidan 84) måste du ta bort något för att frigöra minne.

#### Inställningar

Telefonen kan ha ställts in i förväg så att du direkt kommer åt olika tjänster som erbjuds. Om inställningarna inte redan är gjorda, anger du dem som beskrivs i det här avsnittet enligt den information du har fått från operatören.

Hos en del operatörer går det att få rätt värden inställda på distans. Hör efter med din operatör direkt om du vill veta mer.

### Nätkonto

Här väljer du vilken dataprofil som ska användas av dem du har ställt in (i "Parametrar" på sidan 38 finns anvisningar om hur du ställer in eller ändrar en dataprofil). Profilens inställningar används sedan vid anslutning.

# Nät

I den här menyn väljer du vilken nättyp som ska användas vid anslutning.

| GSM        | Mobiltelefonen<br>nätet för anslutni                                    | använder<br>ngarna.                    | GSM-                         |
|------------|-------------------------------------------------------------------------|----------------------------------------|------------------------------|
| GPRS       | Mobiltelefonen<br>GPRS-nätet för a                                      | använder<br>nslutningarr               | endast<br>1a.                |
| GPRS först | Mobiltelefonen<br>ansluta till GPRS-<br>GSM-nätet om G<br>tillgängligt. | försöker<br>nätet och se<br>GPRS-nätet | först<br>dan till<br>inte är |

Om du väljer GPRS först, måste du ha gjort både GSM- och GPRS-inställningar (se "Parametrar" på sidan 38).

## MMS-center

Här anger eller ändrar du MMS-adressen för den server som telefonen ska ansluta till.

### Gateway-adress

Här anger du eller ändrar IP-adressen till serverns gateway.

# Gateway-port

Här anger du eller ändrar du portnumret till serverns gateway.

Den information som krävs för ovanstående tre punkter bör du ha fått från operatören. Ange uppgifterna exakt så som du har fått dem.

# Programinställningar

Hämtningsläge

- Manuellt Meddelanden lagras på MMS-servern och du måste ansluta manuellt när du vill hämta d<u>e</u>m:
  - 1. Tryck 😁 så att inkorgen öppnas.
  - 2. Markera noteringen för meddelandet och tryck 🖼 .
  - 3. Välj Läs och tryck 🖾 .

  - När meddelandet finns i telefonen trycker du , väljer Spela meddelande och trycker .

Automatiskt hämtas automatiskt från servern och (*standardlägg*) inkorgen, utan att du behöver starta en anslutning. Markera meddelandet du fått i inkorgen och tryck ►.

Läget är avaktiverat vid roaming.

Sändrapport

Alternativet kan vara På eller Av. När det är På får du information (via ett SMS) om ditt MMS tagits emot eller avvisats. Leveransrapporten visar vem avsändaren är, när meddelandet togs emot och leveransstatus.

Läsrapport

Alternativet kan vara På eller Av. När det är På får du information (via ett SMS) när status ändras för ett

MMS du har skickat. Det vill säga om meddelandet har lästs eller raderats utan att först ha lästs.

Autospara

Alternativet kan vara På eller Av. När det är På sparas meddelanden som du skickar från menyn Utkorg. Sparade meddelanden läggs i mappen Utkorg.

Giltighetstid

Du kan ställa in hur länge ditt meddelande ska sparas på servern. Välj ett värde från 1 timme till 1 vecka (maximalt). Den här inställningen är praktisk om mottagaren inte är ansluten till nätet (och alltså inte kan ta emot meddelandet direkt).

Bildtid

Du kan ställa in tiden emellan varje bildruta som ingår i ditt MMS. Välj ett värde från 1 sekund till 60 sekunder.

# 11 • Multimedia

## Fotoalbum

JPEG-bilder måste ha rätt storlek och format för att mobiltelefonen ska kunna lagra och visa dem på rätt sätt. Läs mer i avsnittet "Hämta och lagra bilagor" på sidan 51.

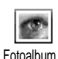

I den här menyn kan du hantera och visa de bilder som finns sparade i telefonen.

När du öppnar någon av undermenyerna visas en lista över de bilder som är lagrade i telefonen. Du visar en bild genom att markera den i listan och tryck ►. Med ▲ eller ▼ går du till nästa eller föregående bild, och med ◄ kommer du tillbaka till listan.

Tryck 🐵 så kommer du åt följande alternativ:

| Byt namn              | Byta namn på bilden. Tryck 🞯 , skriv<br>ett namn och tryck 🎯 igen. |
|-----------------------|--------------------------------------------------------------------|
| Radera                | Radera den markerade bilden.                                       |
| Skicka med e-<br>post | Skicka markerad bild med e-post (se<br>"E-post" på sidan 45).      |

| Skicka med   | Skicka markerad bild via MMS (se                                                                           |
|--------------|----------------------------------------------------------------------------------------------------|
| MMS          | "MMS" på sidan 55).                                                                                        |
| Som bakgrund | Välja markerad bild som bakgrund<br>(alternativet måste vara På i Inställ-<br>ningar > Visa, se sidan 31). |

Bilder i mappen Standardbilder kan inte raderas. Nya bilder sparas i Egna bilder. Om det inte finns plats att spara en ny bild, måste du frigöra minne genom att radera några andra bilder.

## Ljudalbum

I den här menyn kan du hantera och lyssna på de ljud som finns sparade i telefonen.

När du går in i någon av de tillgängliga undermenyerna, visas ljuden som en textlista. Tryck ▲ eller ▼ för att gå till nästa eller föregående ljud. Vänta några sekunder på att ljudet spelas upp. Markera ett ljud och tryck 🕑 för att komma åt följande alternativ:

| Byt namn      | Byta namn på bilden. Tryck ⊕ , skriv<br>ett namn och tryck ⊕ igen. |
|---------------|--------------------------------------------------------------------|
| Radera        | Radera det markerade ljudet.                                       |
| Skicka med e- | Skicka markerat ljud via e-post (se                                |
| post          | "E-post" på sidan 45).                                             |
| Sätt som      | Ställa in markerat ljud som Ringsig-                               |
| ringsignal    | nal.                                                               |
| Sätt som      | Välja markerat ljud som Meddelande-                                |
| meddelande-   | signal (alternativet måste vara På i In-                           |
| signal        | ställningar > Ljud, se sidan 29).                                  |

Du kan inte skicka copyrightskyddade ljud. Ljud i mappen Standardmelodier kan inte raderas.

## **Minnesstatus**

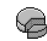

I den här menyn kan du visa hur många procent av telefonens minne som är Minnesstatus ledigt. Många funktioner delar på telefonens kapacitet: foto- och ljudalbum, inspelade memon och röstkommandon, sparade meddelanden, poster i adressbok eller kalender, spel o.s.v.

Mobiltelefonen levereras med många ljud och bilder. Du kan bara ta bort ljud och bilder i mapparna Egna bilder och Egna melodier, om du t.ex. vill frigöra minne för egna ljud och bilder.

Tryck 🞯 om du vill kontrollera minnesstatus. På skärmen visas information om ledigt minne i procent av telefonens totala minne i KB. Tryck 🕑 en gång till så visas en detaljerad lista med de olika funktionernas minnesanvändning.

Om Lista full visas på skärmen när du försöker spara något nytt måste du ta bort något annat för att det nya ska få plats.

### Röstmemo

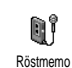

I den här menyn kan du spela in ljud under högst 1 minut, och lägga till upp till 20 olika ljud, beroende på hur mycket minne som finns ledigt.

Tryck 🕑 och välj Multimedia > Röstmemo och tryck sedan 🕑 igen. Välj <Nytt> om du vill spela in ett nytt ljud. Följ anvisningarna på skärmen och tryck 😁 när ljudinspelningen är klar. Du kan sedan radera ljudet eller byta namn på det.

Tidigare sparade ljudmemo kan inte skickas som MMS.

# BeDJ

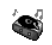

I den här menyn startar du BeDJ: Tryck (se "Mixa musik" på sidan 18).

BeDJ

### Kamera

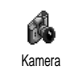

I den här menyn aktiverar du kameran: Tryck 🕑 (se "Ta bilder" på sidan 13).
# 12 • Spel & nöje

# Räknare

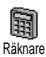

Menyn innehåller följande funktioner:

AdditionTryck ♥SubtraktionTryck ♥ trå gångerMultiplikationTryck ♥ tre gångerDivisionTryck ♥ fyra gångerLika medTryck ♥

Skriv in siffrorna med knappsatsen. Räknaren har två decimalers precision och rundar av uppåt. Tryck **CD** om du vill rätta siffrorna. Tryck och håll ner *D* för decimalkommat. Tryck och håll ner två gånger när du vill gå tillbaka till viloläget.

# Väckarklocka

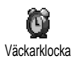

I den här menyn kan du ställa in väckarklockan. Tryck 💮 och välj Spel & nöje > Väckarklocka. Aktivera klockan

genom att trycka ▲ eller ♥. Skriv in tiden, tryck ↔ och välj:

- En gång aktiverar alarmet vid angivet klockslag på angiven dag.
- Dagligen aktiverar alarmet vid angivet klockslag varje dag,
- Varje vardag aktiverar alarmet vid angivet klockslag på vardagar.

Välj sedan ett av alarmen. Markera ett objekt i listan om det behövs, och bekräfta med O.

Väckarklockan ringer även om du stängt av telefonen och om ringvolymen är Av (se sidan 29). Stäng av väckarklockan med valfri knapp.

# Kalender

# Skapa en ny händelse

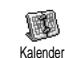

I menyn Händelser kan du skapa händelser och spara dem i kalendern. Händelser kan vara meten, semester

eller att göra. När kalenderalarmet är På (se sidan 30), hörs det en ljudsignal när en händelse infaller.

- 1. Välj Kalender > Händelser > <Ny> och tryck 🚱 .

 Menyn Påminnelse påminner dig om händelser med alarm som utlöses på angivet klockslag. Flytta < eller ►, ställ in Påminnelse för händelsen och tryck <sup>(1)</sup>/<sub>1</sub>.

Menyn gäller bara händelser av typerna Möte och Att göra. Observera att påminnelsen beror på vilken tid som ställts in och visas på skärmen. Den uppdateras när du byter tidszon (se "Tid och datum" på sidan 39).

- 6. Händelserna visas med starttid och startdatum. Från listan över händelser gör du så här:
  - Gå tillbaka till viloläget genom att trycka och hålla ner 🔄, eller
  - upprepa steg 2 till 5 om du vill skapa fler händelser.

Kalendern delar telefonens kapacitet och minne med andra funktioner (t.ex. telefonbok, fotoalbum och ljud). Det gör att alla funktioner är beroende av varandra. Ju fler händelser du skapar, desto färre namn, memon och bilder kan du spara, och vice versa. Du kan spara högst 299 händelser och namn.

Om "Lista full" visas, måste du radera en händelse

(eller ett namn) för att kunna skapa något nytt. Du kan se ledigt minne i mobiltelefonen genom att trycka och välja Multimedia > Minnesstatus.

# Anpassa en händelse

Ändra en händelse

När du skapar en händelse är inte alla fält tillgängliga. Det gör att det går snabbare att skapa en händelse. När du ändrar en händelse blir de alternativen tillgängliga.

- 1. Ändra en händelse genom att markera den och trycka 🚱 .

Om du ändrar en upprepad händelse ändras alla förekomster av den. Bekräfta med 😁 .

3. Ändra uppgifterna där det behövs enligt anvisningarna ovan.

Radera en händelse

Radera en enstaka händelse

Markera en händelse och tryck två gånger 🐵 . Välj sedan Radera och bekräfta med 🙆 .

## Radera en upprepad händelse

- Genom att välja en tidigare förekomst: Markera en tidigare förekomst av händelsen och tryck
   När detaljerna visas trycker du 
   och väljer sedan Radera och bekräftar med 
   Endast tidigare förekomster av händelsen raderas.
- Genom att välja en framtida förekomst: Markera en framtida förekomst av händelsen och tryck
   När detaljerna visas trycker du 

   och väljer sedan Radera och bekräftar med
   Alla förekomster av händelsen raderas.

Radera tidigare händelser

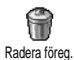

Du kan radera tidigare händelser genom att välja Radera tidigare i första nivån av menyn Kalender. Ange datumet (för-

flutet eller i framtiden) från vilket alla tidigare händelser ska raderas och tryck 🞯 två gånger så raderas alla händelser före det datumet.

Om du vill radera allt i kalendern väljer du ett startdatum som ligger flera år framåt (t.ex. 3 december 2010). På så sätt raderas alla händelser före det datumet på en gång. Händelseöversikter

I Dagsöversikt, Veckoöversikt och Månadsöversikt visas alla händelser i kalendern i respektive format. Så här visar du händelser i de olika översikt<u>e</u>rna:

- 1. Markera en översikt och tryck 😁 två gånger.
- När du har valt översikten, visar du föregående eller nästa dag, vecka eller månad med ◄ och ►.
- 3. Tryck 🕑 för att visa listan över motsvarande händelser eller skapa en ny.

Tidszon

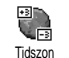

Om du reser mycket och ofta behöver ändra tidszon, bör du tänka på att det påverkar alla kalenderpåminnelser: hän-

delsealarmen ändras beroende på vilken tid som visas på skärmen (se "Tid och datum" på sidan 39).

### Eurokonverterare

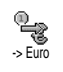

I menyn -> Euro kan du konvertera en summa till euro genom att skriva in beloppet och trycka 💬 .

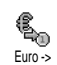

I menyn <- Euro kan du konvertera en summa från euro genom att skriva in beloppet och trycka 😁 . Vilken valuta som används för konverteringen beror på i vilket land du abonnerat på tjänsten. Eurokonverteraren är tillgänglig genom abonnemang och endast i länder som använder euro.

# Brickspel

Menyn kan vara abonnemangsberoende. Därför kan menyns ikon och innehåll variera.

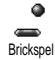

I den här menyn kommer du åt brickspelet. Spelet går ut på att förstöra stenarna genom att träffa dem med bollen.

När du förstört den sista stenen går du vidare till nästa nivå. Du använder följande tangenter:

Soch Conf Flyttar slagträt åt vänster eller höger.

😵 och 🏈

Slår bollen åt vänster eller höger. Någon av dessa tangenter startar spelet.

Gör paus i spelet. Du kan göra paus i högst två minuter. Sedan återgår skärmen till viloläget och spelet går förlorat

#### Java

Obs! Java är INTE tillgängligt om telefonen innehåller spelmotorn, eftersom de båda funktionerna utesluter varandra.

Menyn kan variera beroende på operatör och abonnemang.

JAVA D .lava

Mobiltelefonen innehåller Java, som gör att du kan använda Javaprogram, t.ex. spel som du hämtat via nätet.

## Operatör

#### Nät

Du kan välja vilken typ av nät den valda profilen ska använda när den startar en anslutning.

GSM eller GPRS: Mobilen använder endast GSMeller GPRS-nätet för WAP-anslutning.

GPRS först: Mobilen försöker först ansluta till GPRSnätet och sedan till GSM-nätet om GPRS-nätet inte är tillgängligt.

Alternativet kräver att du har gjort inställningar för både GSM och GPRS (se sidan 38).

#### **DNS-adress**

Ange DNS-adressen för det externa datanät du vill ansluta till. Bekräfta med 🕥 .

0.:

Nätkonto

Välj någon av dataprofilerna du definierade i Inställningar > Parametrar (se sidan 38). I listan som visas väljer du anslutningsinställning och bekräftar med  $\textcircled{\textbf{G}}$ .

### Automatstart

Ställ in automatisk start av Java till På eller Av. När automatstart är På startar ett Javaprogram direkt när det installerats.

# 13 • Samtalsinformation

## Samtalsinställningar

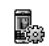

Här kan du ställa in samtalsalternativ (vidarekoppling, samtal väntar o.s.v.).

Samtalsinställn

## Vidarekoppla

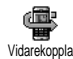

Vidarekoppla inkommande samtal till röstbrevlåda eller till ett annat nummer (behöver inte finnas i telefonboken).

Gäller dataöverföring, samtal och fax.

Innan du aktiverar alternativet måste du skriva in röstbrevlådenumren (se "Brevlådor" på sidan 71). Funktionen beror på abonnemanget och skiljer sig från samtalsöverföring, som sker när ett eller flera samtal pågår.

#### Ovillkorligt

Alternativet Ovillkorligt vidarekopplar alla inkommande samtal.

Varning! Med det här alternativet får du inga samtal alls förrän du stänger av alternativet. Villkorligt

Här kan du välja under vilka omständigheter du vill vidarekoppla inkommande samtal. Det finns tre alternativ: Om inget svar (du har inte svarat), Om inte tillgänglig (nätet är inte tillgängligt) eller Om upptaget (du talar redan i telefonen och tjänsten Samtal väntar ingår inte abonnemanget, eller så har du inte aktiverat tjänsten). Du kan ställa in varje alternativ för sig. Efter att ha valt antingen Villkorligt eller Ovillkorligt, väljer du om du vill vidarekoppla till en röstbrevlåda eller till ett annat telefonnummer, eller avbryta vidarekopplingen.

Status

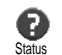

Visar status för alla vidarekopplingar.

# Brevlådor

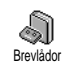

I den här menyn kan du ange nummer för röstbrevlåda (om de inte finns på SIM-kortet).

I vissa fall måste du ange två nummer: det ena för att lyssna av brevlådan, det andra för att vidarebefordra samtal. Mer information finns hos mobiloperatören.

#### Autoåteruppringning

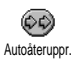

Här kan du sätta På och Av automatisk återuppringning. Om automatisk återuppringning är På och den du ringer

upp är upptagen, ringer telefonen automatiskt upp numret igen tills du kommer fram, eller maximalt tio försök. En ljudsignal hörs i början av varje försök och en särskild signal hörs om du kommer fram.

Tiden mellan försöken ökar för varje försök.

#### Svarstangent

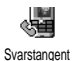

Du kan ta emot ett samtal genom att trycka på valfri tangent, utom 💿 som avvisar det

#### Samtal väntar

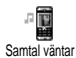

Samtal väntar hanteras olika beroende på vilken typ av nät du valt (GSM eller GPRS).

Med GSM

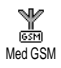

Du kan Aktivera eller Avaktivera Samtal väntar. Det gäller för Alla samtal, samtal, fax och dataöverföring.

När alternativet är aktivt hör du en ljudsignal om någon försöker ringa dig när du redan talar i telefonen. Med alternativet Status ser du om Samtal väntar är aktiverat för GSM-samtal.

Funktionen beror på ditt abonnemang. Kontakta operatören.

#### Med GPRS

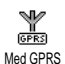

Du kan Aktivera eller Avaktivera Samtal väntar för inkommande samtal när en GPRS-anslutning är aktiv.

#### Nummerbresentation

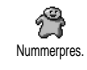

Med Visa eller Visa ej kan du välja om ditt nummer ska visas Alternativet Status visar om funktionen är aktiverad.

#### Samtalsrapport

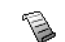

Här visas en lista över utgående och inkommande samtal och även försök till automatisk återuppringing och Samt. rapport information om samtal. Samtalen (utgående, missade och inkommande) visas i kronologisk ordning med det senaste överst i listan. När Samtalsrapport är tom står det Lista tom på skärmen.

#### Samtalsrapport

Tryck O från huvudsnurran och välj Samt.rapport Samtalsinfo > Samtalsrapport > Samtalsinfo > Samtalsrapport > Samtalsrapport så visas rapporten. Bläddra i listan med  $\blacktriangle$  och  $\lor$  och tryck O igen, så visas datum, tid, nummer och status för det markerade samtalet och om det var utgående eller inkommande. Tryck O så kommer du åt en snurra där du kan ringa personen, sända SMS, radera markerat samtal eller Spara det tillhörande numret.

# Återställ

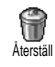

Tryck (), välj Samtalsinfo > Samtalsrapport och Återställ. Två tryckningar på () återställer.

Telefonen lagrar de senaste 30 numren i samtalsrapporten. Det senaste numret visas först. Du kan ringa upp något av numren direkt. Tryck i viloläge  $\blacktriangle$  för samtalsrapporten. Om ett nummer också finns i telefonboken visas motsvarande namn. Välj nummer att ringa upp med  $\blacktriangle$  eller  $\checkmark$  och tryck E. Lägg på med D.

### Samtalstid

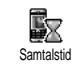

I den här menyn hanterar du samtalens kostnad och längd.

#### GSM-räknare

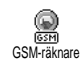

I den här menyn kommer du åt alternativen nedan.

GSM-räknare tar inte med WAP-anslutningar. De flesta alternativen nedan beror på abonnemanget.

Total samtalstid

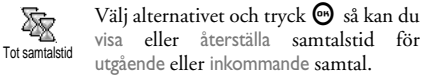

Info om senaste samtal

Funktionen är abonnemangsberoende.

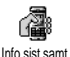

I den här menyn kan du visa tid och/ eller kostnad för det senaste samtalet.

#### Info efter samtal

Funktionen är abonnemangsberoende.

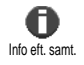

Här kan du sätta på eller stänga av systematisk visning av varje samtals längd och/eller kostnad när du lägger på.

Total kostnad

Funktionen är abonnemangsberoende.

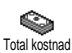

Du kan visa den sammanlagda kostnaden och nollställa räknaren. Funktionen kan vara skyddad av PIN-

eller PIN2-koder.

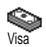

Visa kostnaden när samtalstaxan fastställts.

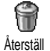

Återställa totalkostnaden till 0. Kräver PIN2-koden.

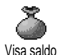

Visa återstående kredit (jämfört med den tidigare angivna kostnadsbegränsningen).

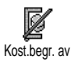

Ta bort kostnadsbegränsningen. Funktionen vara skyddad av PINeller PIN2-koder (beroende på abonnemanget).

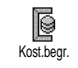

Ange kostnadsbegränsningen som visas i menyn Visa saldo.

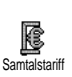

Ange eller ändra taxan per markering. Ange först valutan som används (högst tre tecken) och sedan kostnaden per markering.

# GPRS-räknare

Funktionen beror på operatör och abonnemang.

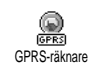

I den här menyn kan du välja något av följande alternativ:

**GPRS-räknare** 

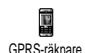

Visar den senaste anslutningssessionen eller överföringsvolymen för telefonen (t.ex. efter en WAP-anslutning via GPRS).

GPRS PC-räknare

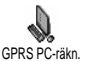

Alternativet visar information om PCanslutningens senaste session eller överföringsvolym.

De samtalstider som mobiltelefonen visar kan skilja sig från dem operatören använder. Du bör därför se samtalstiderna på skärmen som information och INTE som den faktiska samtalsavgiften.

# 14 • WAP

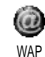

Mobiltelefonen har funktioner för tjänster som bygger på WAP (Wireless Application Protocol). Med den inbyggda WAP-läsaren kan du komma åt tjänster i nätet, t.ex. nyheter, sport, väder m.m.

Telefonen kan använda WAP-funktionen direkt om den ingår i abonnemanget. Om telefonen är förinställd ska du inte behöva ändra inställningarna som bekrivs i det här avsnittet.

En del operatörer kan göra WAP-inställningar på distans. Fråga operatören om du vill veta mer.

## Internettjänster

Från huvudmenyn i WAP-läsaren kan du ändra WAP-inställningarna, ansluta till operatörens hemsida och lägga till bokmärken för snabb direktanslutning m.m.

# Starta en WAP-session

1. Du startar en WAP-anslutningen genom att trycka och hålla ner 🕥 i viloläge.

Du kan också välja Operatörstjänster > WAP > Hemsida och trycka 😁 .

- 2. Mobiltelefonen ansluter till nätverket enligt de Parametrar du angav i menyn Inställningar > Operatör (se sidan 38).
- 3. WAP-läsaren startas och en animering visar att telefonen ansluter till operatörens hemsida.
- Navigera med ▲ eller ▼, och tryck 🚱 om du vill 4. välja ett markerat objekt.
- Gå tillbaka till föregående sida med

# Avsluta en WAP-anslutning

Avsluta WAP-anslutningen genom att trycka på och hålla ner (c), eller trycka (), välja Alternativ > Avsluta och bekräfta med 💬 .

## Hemsida

Hemsidan är länken till den första WAP-plats du kommer till när du startar WAP från viloläget. I de flesta fall är det här alternativet i menyn WAP-tjänster förinställt och ansluter direkt till operatörens WAPhemsida.

Du kan ändra den förvalda hemsidan genom att ange namnet på och webbadressen till en annan sida, som då kommer att ersätta den tidigare (se "Spara som hemsida" på sidan 79).

### Bokmärken

I den här menyn kan du spara dina bästa WAPadresser så att du lätt kommer åt dem. Om du vill kan du byta namn på bokmärkena.

Det här kan du också göra medan du surfar: Tryck så visas Alternativ och välj sedan Bokmärken. Då fylls fälten Namn och URL automatiskt i med information från den aktuella sidan.

Lägga till bokmärken

- Välj WAP > Bokmärken > Lägg till bokmärke och tryck .
- 2. Börja skriva det nya namnet. En redigeringsskärm visas automatiskt.
- 3. Spara namnet genom att trycka 😁 .
- Tryck ▼ så flyttas namnet till adressfältet. Lägg till WAP-adressen på samma sätt.

Hantera bokmärken

I den här menyn kan du radera sparade bokmärken eller ändra dem genom att byta namnet och/eller adressen. I båda fallen bekräftar du med O.

Använda bokmärken

När du vill ansluta till en WAP-plats som du har sparat som bokmärke, markerar du helt enkelt platsen i listan och trycker 🐨 .

# Ange adress

I den här menyn anger du adressen till WAP-platsen så att du kan ansluta direkt genom att markera den och trycka 💿 . Med den här metoden kan du snabbt ansluta till WAP-adresser utan att spara dem som bokmärken.

- 1. Tryck ⊕ och ange URL-adressen till önskad hemsida.
- 2. Tryck 😁 så kommer du till sidan.

Alla adresser du anger i menyn och ansluter till minst en gång läggs in en lista. Markera en adress och tryck om du vill komma till den sidan igen utan att behöva skriva hela adressen igen.

# Inställningar

Ändra hemsida

Här kan du ändra hemsidans namn och adress:

- 1. Tryck 🐨 och börja skriva det nya namnet. En redigeringsskärm visas automatiskt.
- 2. Spara namnet genom att trycka 🚱 .
- Du kommer tillbaka till menyn Ändra hemsida. Flytta till adressfältet genom att trycka ▼. Ändra adressen på samma sätt.

#### Välj profil

I den här menyn kan du välja en tillgänglig profil och sedan ange anslutningsinställningar för den. Bläddra med ▲ eller ▼ till önskad profil. Markera eller avmarkera sedan profilen genom att trycka ◄ eller ► och bekräfta med 💬.

Alla anslutningsinställningar som beskrivs nedan gäller för den valda profilen, som du sedan kan byta namn på för att lättare känna igen den.

#### Anslutning

Välj anslutning

Här kan du välja en av profilerna du har definierat i Inställningar > Parametrar (se anvisningarna på sidan 38).

I listan som visas markerar du anslutninsinställningen och bekräftar med 🞯 .

#### Nät

Här väljer du nättypen för den valda profilen.

GSM eller GPRS: Mobiltelefonen använder endast GSM- eller GPRS-nät för WAP-anslutningar.

GPRS först: Mobiltelefonen försöker först ansluta till GPRS-nätet och sedan till GSM-nätet, om GPRSnätet inte är tillgängligt. För att kunna välja det här alternativet måste du först ha gjort både GSM- och GPRS-inställningar. Se anvisningarna på sidan 38.

#### Proxyadress

Här anger du adressen till en proxygateway som ska användas vid WAP-anslutning med den valda profilen. Tryck 💬 och ange önskad adress. Bekräfta adressen med 🐨 .

Lägg till en punkt (.) genom att trycka och hålla ner

#### Proxyport

Här anger du portnumret om din proxy kräver ett annat portnummer. Tryck O och ange önskat nummer. Bekräfta med O.

Säkerhet

#### Certifikat

Välj den här menyn och tryck 🕥 så visas listan med installerade säkerhetscertifikat. Markera ett certifikat i listan som du vill se information om eller ta bort och tryck 💬 .

# Uppkopplingsinfo

Här får du information om den aktuella WAPanslutningen: säkerhetstyp, klass m.m. Tryck (C) när du vill gå tillbaka en sida.

#### Aktuellt certifikat

Byt namn på profil

I den här menyn kan du byta namn på den markerade profilen. Ange det nya namnet (en redigeringsskärm visas automatiskt). Spara det nya namnet genom att trycka 💬 .

Bläddraralternativ

I den här menyn kan du aktivera eller avaktivera hämtning av bilder som finns på WAP-sidor. Välj Aldrig eller Alltid och bekräfta valet med 🞯 .

Om du väljer Aldrig går det fortare att hämta sidor.

Minne

I den här menyn kan du tömma en del av telefonens minne, där de sidor lagras som du besöker under en WAP-anslutning. Välj Töm minne och bekräfta med 💬 .

# Push-inkorg

I den här menyn kan du läsa och hantera meddelanden som du får automatiskt från nätet och/ eller operatören.

1. Ôm du vet att du fått ett push-meddelande trycker du 🚱 för att läsa det.

 I annat fall väljer du Operatörstjänster > WAP > Internettjänster > Push-inkorg och trycker 
 så får du se meddelandelistan.

Meddelanden med hög prioritet är markerade med ett utropstecken vid ikonen för läst/oläst.

- 6. Markera meddelandet du ska ta bort och bekräfta med 🚱 .

## Alternativ

När du surfar på Internet trycker du 🕥 om du vill komma åt de alternativ som beskrivs nedan.

Menyerna som är gemensamma för Internettjänster och Alternativ beskrivs i föregående avsnitt.

### Hemsida

Du kommer direkt till hemsidan på den WAP-plats du besöker.

# Bakåt

Du kommer tillbaka till föregående sida.

Alternativet är tillgängligt om du har besökt minst två sidor.

## Framåt

Tar dig till nästa besökta sida (om du tidigare har valt Bakåt).

# Uppdatera

Hämtar den besökta sidan på nytt från servern.

# Spara som hemsida

Med det här alternativet kan du spara den besökta WAP-sidan som förvald hemsida.

- 1. Välj Spara som hemsida och tryck 🕥. URLadressen till sidan läggs till i fältet Adress.
- 2. Skriv ett namn för hemsidan och tryck 🚱 .
- När du går tillbaka till menyn Internettjänster finns hemsidans namn överst i listan. Tryck
   i viloläge om du vill ansluta till den nya hemsidan.

# Spara som ...

När du surfar mellan WAP-platser ger det här menyalternativet dig möjlighet att spara bilder som finns på de sidor som visas.

- Markera bilden med ▲ eller ▼.
- 3. Byt namn på bilden om du vill och tryck 🜚 så sparas den i fotoalbumet.

# Avsluta

Här kan du avsluta WAP-anslutningen. Bekräfta med 🕝 så avslutas WAP.

# Ta emot samtal

Om du får ett samtal medan du är ansluten till WAP gör du så här:

- När du besvarar samtalet avslutas WAPprogrammet och anslutningen kopplas ner. Telefonen går tillbaka till den senast besökta sidan när du avslutat samtalet, men själva anslutningen har kopplats ner.
- 2. Om du avisar samtalet kommer du tillbaka till skärmen med förhandsvisningen.

# 15 • Operatörstjänster

De flesta alternativen i menyn Operatörstjänster, t.ex. Tjänstnummer, extratjänster (+), är abonnemangsberoende och varierar från operatör till operatör. Din mobiltelefon är förberedd för dem om de ingår i ditt abonnemang. Om följande menyer är tillgängliga på din telefon eller inte beror alltså på ditt abonnemang. Kontakta din nätoperatör om du vill veta mer om tillgängliga tjänster och vad de kostar.

Tjänsterna kan innebära att du behöver ringa ett telefonsamtal eller skicka ett SMS som du blir debiterad en avgift för.

# **GSM**-strängar

Telefonen kan hantera vanliga GSM-strängar som kan skickas från knappsatsen till mobilnätet och som aktiverar de tjänster som tillhandahålls i nätet.

• Exempel 1 Tryck 🐨 🐨 🥣 🐨 och sedan 🏝 så aktiveras tjänsten Samtal väntar.

• Exempel 2

Exempel 3

Tryck 😵 🥌 🖪 🛷 och sedan 🍘, om du vill aktivera tjänsten Vidarekoppla om inget svar.

• Exempel 4 Tryck 🐨 🐨 ć\*\* och sedan 🍘 om du vill aktivera tjänsten Vidarekoppla om oanträffbar.

Kontakta nätoperatören om du vill veta mer om GSM-strängar.

## **DTMF-toner**

En del telefontjänster (t.ex. telefonsvarare och personsökare) kräver att telefonen överför DTMFtoner (Dual Tone Multi Frequency), kallas ibland "tonval". Dessa används för överföring av lösenord, återuppringningsnummer, uppringningsalternativ o.s.v.

Du kan sända DTMF-toner när som helst under ett samtal genom att trycka på någon av knapparna till TMF-sekvens i ett telefonnummer innan du ringer upp numret (eller lagra sekvensen i telefonboken). Du måste lägga in ett väntetecken mellan telefonnumret och DTMF-delen.

#### Paus- och väntetecken

Om du vill lägga in ett paustecken trycker du på och håller ner  $\langle \mathcal{V} \rangle$ . På skärmen visas w för vänta och p för

paus. Telefonen tolkar alltid det första paustecknet som ett väntetecken. När du ringer ett nummer som innehåller ett väntetecken, ringer telefonen den första delen (telefonnumret) och väntar sedan på att samtalet ska kopplas upp innan resten av siffrorna sänds som DTMF-toner. Om ett paustecken följer tolkas det som en vanlig paus, vilket ger en fördröjning på 2,5 sekunder.

Exempel: ringa upp din telefonsvarare

Om du vill avlyssna alla meddelanden (t.ex. kod 3) på telefonsvararen (lösenord 8421) på telefonnummer 12345678, kan du ringa: 12345678w8421p3.

Telefonen ringer 12345678 och väntar på att samtalet ska kopplas upp. När samtalet kopplats upp, sänder telefonen 8421 (lösenordet), gör paus i 2,5 sekunder, och sänder sedan den sista siffran. Om du upptäcker att 2,5 sekunder är för kort tid för dina behov, kan du ange flera paustecken efter varandra, så blir pausen längre.

## Ringa ett andra samtal

Du kan ringa ett andra samtal under ett pågående samtal eller om ett samtal är parkerat. Du kan också växla mellan de två samtalen (kostnaden som visas på skärmen beror på den lokala samtalstaxan).

- Medan ett samtal pågår slår du ett nummer och trycker sedan . Det första samtalet parkeras och numret visas längst ner på skärmen. Det andra samtalet kopplas därefter upp.
- Växla mellan samtalen genom att trycka 
  välj sedan Byt samtal. Varje gång du går från ett samtal till ett annat, parkeras det aktiva samtalet och det andra samtalet aktiveras.

Anmärkningar:

Du kan ringa upp det andra samtalet från knappsatsen eller från:

 telefonboken genom att trycka ▼ och sedan välja namnet på den du vill ringa upp

- samtalsrapport genom att trycka ▲ och sedan välja numret du vill ringa upp.

## Besvara ett andra samtal

Du kan ta emot ett andra samtal medan ett samtal redan pågår (om funktionen ingår i ditt abonnemang). När det kommer ett andra samtal hörs en signal och skärmen visar Samtal väntar.

För att kunna ta emot ett andra samtal måste du ha - abonnerat på den funktionen

- stängt av alternativet Vidarekoppla samtal för vanliga samtal (se sidan 71),

- aktiverat alternativet Samtal väntar (se sidan 72).

Om du får ett andra samtal trycker du ${\scriptsize \ensuremath{\overline{\textbf{$\Theta}}}}$  . Sedan kan du

- avvisa det andra samtalet
- avsluta det aktiva samtalet, och därefter ringer det nya samtalet.

Anmärkningar:

- Om du vill svara på det inkommande samtalet trycker du O, om du vill avvisa det trycker du D.

- Om du har aktiverat vidarekoppling av samtal "Om

upptaget" (se "Vidarekoppla" på sidan 71), får du aldrig något andra samtal eftersom de alltid kopplas vidare när linjen är upptagen.

# Svara på ett tredje samtal

#### Abonnemangsberoende

När du samtalar och har parkerat ett samtal, kanske du får ett tredje samtal. Det hörs då en ljudsignal från telefonen. Du kan antingen avsluta något av samtalen så att du kan svara på det tredje samtalet, eller inbjuda den uppringande till ett konferenssamtal (se nedan). Den här tjänsten är begränsad till två pågående samtal (ett aktivt och ett parkerat).

### Konferenssamtal

#### Abonnemangsberoende

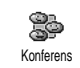

Du kan aktivera telefonsamtalet genom att ringa flera utgående samtal, eller skapa konferenssamtalet när du redan har

flera pågående samtal. Upp till fem personer kan delta i konferensen. När du vill avsluta konferenssamtalet trycker du (). Då kopplas alla samtal ner.

För att kunna ringa flera utgående samtal i följd, måste du först påbörja ett vanligt samtal med den

första deltagaren i konferensen. När den första deltagaren finns på tråden, ringer du upp nästa deltagare enligt anvisningarna i "Ringa ett andra samtal" ovan. När det andra samtalet är uppkopplat trycker du O och väljer Konferens. Upprepa proceduren tills fem deltagare är anslutna.

Om du får ytterligare ett samtal under konferensen och den har färre än fem deltagare, kan du ta emot det nya samtalet genom att trycka (). Tryck () igen och välj sedan Konferens så kommer den nya deltagaren med i konferensen. Om det kommer ett inkommande samtal under en konferens som redan har fem deltagare, kan du svara på det nya inkommande samtalet men inte lägga till det i konferensen.

Medan ett konferenssamtal pågår trycker du 😁 för att nå alternativen Konferensmedlem. Koppla ner en

deltagare genom att välja Ta bort part och bekräfta med 🕝 , eller välja Privat samtal om du vill ha ett privat samtal med enbart en deltagare (övriga deltagare parkeras).

#### Direkt vidarekoppling

#### Abonnemangsberoende

Du kan vidarekoppla ett aktivt samtal och ett parkerat samtal. Du kopplas ner när vidarekopplingen är klar. Under ett samtal trycker du  $\textcircled{\mbox{0}}$ , väljer Överför och trycker  $\textcircled{\mbox{0}}$ .

Den här funktionen skiljer sig från Vidarekoppling av samtal, som sker innan du svarar på samtalet (se sidan 71).

# **Ikoner och symboler**

I viloläge kan flera symboler visas samtidigt.

|                                                                                                    |                                                                                                  |   |             | GI               |
|----------------------------------------------------------------------------------------------------|--------------------------------------------------------------------------------------------------|---|-------------|------------------|
| Om nätsymbolen inte visas är nätet inte tillgängligt GPRS för tillfällat. Du hanshe hefinner dig på att ställe med |                                                                                                  |   |             |                  |
| dåliga                                                                                                    | mottagningsförhållanden: Förflytta dig någon                                                     | _ | 9           | Vä               |
| annan                                                                                                    | stans.                                                                                           |   |             | Ro               |
| X                                                                                                    | <b>Tystnad</b> – Telefonen ringer inte när du får ett samtal.                                    | - |             | tıll<br>är       |
| Ð                                                                                                    | <b>Vibrator</b> – Telefonen vibrerar när du får ett samtal.                                      |   | P           | Vi<br>– A<br>ett |
| Ê                                                                                                    | <b>Batteri</b> – Staplarna anger batteriets<br>laddningsnivå (4 staplar = full, 1 stapel = låg). | - | Ð           | Vi<br>br         |
|                                                                                                    | <b>GSM-nät:</b> Telefonen är ansluten till ett                                                   | - |             | koj              |
| <b>5</b> 1                                                                                                    | <b>Mottagningskvalitet:</b> Ju fler staplar som visas, desto bättre är mottagningen.             |   | أ           | не<br>ор         |
| <b>m</b>                                                                                                    | <b>Röstmeddelande</b> – Du har fått ett nytt röstmeddelande.                                     | - | Ş           | Sn               |
| Ø                                                                                                    | SMS-meddelande – Du har fått ett nytt                                                            |   | ≙           | Mi<br>Ra         |
|                                                                                                    | SMS minute fulle Minute file                                                                     | - | æ.          | M                |
|                                                                                                    | meddelanden är fullt. Radera gamla                                                               | - | $\boxtimes$ | mu               |
|                                                                                                    | meddelanden sa att nya far plats.                                                                |   |             |                  |

|  |   | Г |  |
|--|---|---|--|
|  |   |   |  |
|  | ٠ |   |  |
|  | 1 | n |  |

睂

angentlås – Skyddar knapparna så att de inte trycks ner av misstag.

|      | GPRS-förbind.       | _   | Mobiltelefonen | är |
|------|---------------------|-----|----------------|----|
| PRS. | ansluten till GPRS- | nät | verket.        |    |

ckarklocka aktiverad

- aming Visas när telefonen är ansluten ett annat nät än ditt eget (särskilt när du utomlands).
- darekoppla ovillkorligt till nummer Ila inkommande samtal kopplas vidare till annat nummer än röstbrevlåda.
- darekoppla ovillkorligt till röstevlåda – Alla inkommande samtal pplas vidare till röstbrevlådan.
- emzon En zon som skapats av din näteratör. Abonnemangsberoende. Kontakta eratören om du vill veta mer.
- abbmeddelande alternativet är På.
- nne fullt Telefonens minne är fullt. dera objekt så att nya får plats.

MS-meddelande – Du har fått ett nytt ıltimediemeddelande.

# Säkerhet

## Radiovågor

Mobiltelefonen är en radiosändare och radiomottagare med låg effekt. När den används skickar den ut och tar emot radiovågor. Radiovågorna överför röst- och datasignalerna till en basstation som är ansluten till telenätet. Det är nätet som styr med vilken effekt telefonen sänder.

- Mobiltelefonen sänder och tar emot radiovågor i GSM-frekvensen (900/1800 MHz).
- GSM-nätet styr sändningseffekten (0,01 till 2 watt).
- Mobiltelefonen uppfyller relevanta säkerhetsnormer.
- CE-märket på telefonen visar att den uppfyller kraven i EU-direktiven om elektromagnetisk kompatibilitet (89/336/EEG) och om lågspänningsutrustning (73/23/EEG).

Din mobiltelefon är ditt **ansva**r. För att undvika att skada dig själv och andra, eller mobiltelefonen, bör du läsa igenom och följa alla säkerhetsanvisningar, och berätta för andra som lånar din telefon om dem. Dessutom bör du se till att ingen obehörig kan använda din telefon:

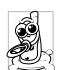

Förvara telefonen på ett säkert ställe och utom räckhåll för små barn.

Undvik att anteckna din PIN-kod. Försök att komma ihåg koden i stället.

Stäng av telefonen och ta ut batteriet om du inte ska använda telefonen under en längre tid.

Byt PIN-koden på menyn Säkerhet efter att du har köpt telefonen. På den menyn kan du också välja alternativ för samtalsbegränsning.

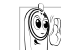

Mobiltelefonen är utformad så att den ska uppfylla alla krav i lagar och bestämmelser.

Telefonen kan dock störa andra elektroniska enheter. Du bör därför följa alla lokala rekommendationer och bestämmelser när du använder telefonen både hemma och när du är bortrest. Reglerna om användning av mobiltelefoner i fordon och i flygplan är extra stränga.

Sedan en tid tillbaka har eventuella hälsorisker med att använda mobiltelefoner diskuterats. De senaste forskningsrönen om GSM och annan teknik för radiovågor har studerats och säkerhetsnormer har utarbetats som ska ge garanterat skydd mot radiovågsenergi. Mobiltelefonen **uppfyller alla tillämpliga säk**- erhetsnormer samt kraven i EU-direktiv 1999/5/EG om radioutrustning och teleterminalutrustning.

# Stäng alltid av telefonen i vissa situationer

Dåligt skyddad eller känslig elektronisk utrustning kan påverkas av radioenergi. Sådana störningar kan leda till olyckor. Stäng därför alltid av telefonen i följande situationer:

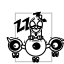

Innan du stiger ombord på ett flygplan och/ eller packar ner telefonen i bagaget: att använda mobiltelefon i ett flygplan kan vara en fara för flygningen, störa mobilnäten och vara olagligt.

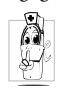

På sjukhus, vårdcentraler och andra ställen där du kan komma i närheten av medicinsk utrustning.

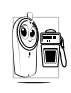

På platser där det finns explosionsrisk (t.ex. på bensinstationer och i områden där luften innehåller dammpartiklar, t.ex. metallpartiklar).

I fordon som transporterar brandfarliga produkter (även när fordonet är parkerat) och i fordon som drivs med motorgas (LPG), bör du först kontrollera att fordonet uppfyller gällande säkerhetsnormer.

På platser där du blir ombedd att stänga av radiosändare, t.ex. i stenbrott eller på andra ställen där sprängningsarbete pågår.

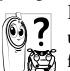

Fråga tillverkaren om den elektroniska 😢 🕺 utrustning som används i din bil eller annat 🚰 fordon kan påverkas av radioenergi.

## Pacemakeranvändare

Om du använder pacemaker:

- Håll alltid telefonen mer än 15 cm från pacemakern när den är påslagen, för att minimera risken för störningar.
- Bär inte telefonen i bröstfickan. ٠
- Använd örat på motsatt sida pacemakern, för att minimera risken för störningar.
- Stäng alltid av telefonen om du misstänker störningar.

# Hörapparatsanvändare

Om du använder hörapparat frågar du din läkare eller den som tillverkat hörapparaten om den är känslig för störningar från mobiltelefoner.

# Bättre prestanda

För att förbättra telefonens prestanda, minska radiofrekvent strålning, minska strömförbrukningen från batteriet och se till att användningen är säker bör du tänka på följande:

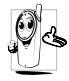

Telefonen fungerar bäst om du använder den i normalt, upprätt läge (när du inte använder handsfree-läget eller med handsfree-tillbehör).

- Utsätt inte telefonen för extrema temperaturer.
- Hantera telefonen varsamt. Vid felaktig användning gäller inte den internationella garantin.
- Doppa inte telefonen i vätska. Om telefonen har blivit våt, stänger du av den, tar ut batteriet och låter telefonen och batteriet torka i 24 timmar innan du använder dem igen.
- Rengör telefonen med en mjuk trasa.
- Det går åt lika mycket ström för inkommande som för utgående samtal. Mobiltelefonen förbrukar mindre ström i viloläge när den förvaras på samma ställe. Om du förflyttar dig och har med dig telefonen i viloläge går det åt ström för att överföra information till nätet om var du befinner dig. Du kan spara batteriström till långa telefonsamtal och få bättre prestanda i viloläge genom att ställa in belysningen på ett kortare tidsintervall och undvika att i onödan bläddra i menyerna.

# Information om batteriet

Telefonen får ström från ett laddningsbart batteri.

- Använd endast den rekommenderade laddaren.
- Bränn inte upp batteriet.
- Deformera inte batteriet och försök inte öppna det.
- Se till att metallföremål (t.ex. nycklarna i fickan) inte kortsluter batteriet.
- Undvik att utsätta batteriet för stark hetta ( > 60 °C eller 140 °F), fukt eller frätande ämnen.

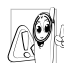

Använd endast Philips originaltillbehör,

eftersom andra tillbehör kan skada telefonen

- och göra att garantin för Philips-telefonen blir ogiltig.
- Se till att skadade delar omedelbart ersätts av en behörig tekniker och att de ersätts med originaldelar från Philips.

# Använd inte telefonen när du kör

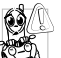

Det sänker uppmärksamheten och kan vara farligt. Följ dessa riktlinjer:

• Ägna all uppmärksamhet åt körningen.

Stanna till och parkera innan du använder telefonen.

- Följ bestämmelserna i det land där du kör bil ٠ och använder GSM-telefonen.
- Om du vill använda telefonen i ett fordon bör du installera det särskilda handsfree-tillbehöret för bilar. Men du måste fortfarande se till att du är helt uppmärksam på körningen.
- Se till att telefonen och biltillbehöret inte hindrar krockkuddar eller annan säkerhetsutrustning i bilen.
- Larmsystem som ger signal via fordonets belys-٠ ning eller signalhorn när det kommer samtal är förbjudet på allmänna vägar i vissa länder. Kontrollera vilka bestämmelser som gäller.

# EN 60950-standard

Vid varmt väder eller då telefonen utsatts för solljus en längre stund (t.ex. i ett fönster eller bakom vindrutan), kan höljet bli hett, i synnerhet om det har metallyta. Var i så fall försiktig när du tar upp telefonen och undvik att använda den om lufttemperaturen är över 40 °C.

# Miljöhänsyn

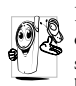

Kom ihåg att följa de lokala bestämmelserna om sophantering och återvinning när du slänger förpackningsmaterial, förbrukade batterier och gamla telefoner.

Philips har märkt batteriet och förpackningsmaterialet med standardsymboler för att främja återvinning och lämplig hantering av allt avfall och kasserade produkter.

Batteri:

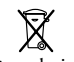

Den överkorsade soptunnan betyder att batteriet inte får slängas i hushållssoporna.

Förpackning Återvinningssymbolen betyder att det märkta förpackningsmaterialet är återvinningsbart.

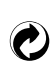

Den gröna punkten betyder att ett bidrag har lämnats till det nationella systemet för återvinning av förpackningsmåterial (t.ex. EcoEmballage i Frankrike).

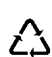

Symbolen med pilar som jagar varandra på plastförpackningar betyder att materialet kan återvinnas och dessutom anger det vilken typ av plastmaterial det är.

# Felsökning

Telefonen kan inte sättas på

Ta ur batteriet och sätt i det igen (se sidan 1). Kontrollera att du har satt i laddarens kontakt i rätt uttag (se "Ladda batteriet" på sidan 2). Ladda sedan telefonen tills batteriikonen har slutat röra sig. Koppla till sist bort laddaren och försök sätta på telefonen igen.

| Det står<br>SPÄRRAD när<br>du sätter på<br>telefonen | Någon har försökt använda<br>telefonen men inte känt till<br>vare sig PIN-koden eller koden<br>för att låsa upp spärren (PUK).<br>Kontakta din nätoperatör. |
|------------------------------------------------------|----------------------------------------------------------------------------------------------------|
| Det står IMSI-fel                                    | Problemet har att göra med                                                                                                    |
| på skärmen                                           | ditt abonnemang. Kontakta                                                                                                    |

din operatör.

Inget händer på skärmen vid knapptryckning (eller skärmen reagerar långsamt)

Symbolen Y

visas inte

Kontakten med mobilnätet har brutits. Du kanske är i radioskugga (i en tunnel eller mellan höga byggnader) eller utanför mobilnätets täckningsområde. Försök från en annan plats. Försök att ansluta till mobilnätet igen (särskilt om du är utomlands). Kontrollera att antennen sitter på plats, om du har en mobiltelefon med extern antenn. Kontakta nätoperatören och be om hjälp eller information om mobilnätet.

Skärmen reagerar långsammare vid mycket låga temperaturer. Detta är normalt och innebär inte att telefonen slutat fungera. Ta telefonen till ett varmare ställe och försök igen. Kontakta köpstället om problemet kvarstår.

| Telefonen går<br>inte tillbaka till<br>viloläge                    | Tryck på och håll ner (CA),<br>eller stäng av telefonen, kon-<br>trollera att SIM-kortet och bat-<br>teriet är rätt isatta och sätt på<br>telefonen igen.            | Batteriikonen<br>flimrar och visar<br>ingen status<br>under<br>laddningen | Ladda alltid batteriet på ett<br>ställe där temperaturen är<br>under 0 °C (32 °F) och över 50<br>°C (113 °F). Kontakta köp-<br>stället om problemet kvarstår.              |
|--------------------------------------------------------------------|----------------------------------------------------------------------------------------------------|---------------------------------------------------------------------------|----------------------------------------------------------------------------------------------------|
| Telefonnumren<br>för inkommande<br>samtal visas inte<br>på skärmen | Den här funktionen beror på<br>vilket mobilnät du använder<br>och på ditt abonnemang. Om<br>nätet inte skickar numret för<br>den som ringer upp, står det i          | Det står SIM-fel<br>på skärmen                                            | Se till att SIM-kortet är rätt<br>isatt (se sidan 1). Om prob-<br>lemet kvarstår kan SIM-kortet<br>vara skadat. Kontakta din<br>operatör.                                  |
| Det går inte att                                                   | stället Samtal 1 eller Ej ID i<br>fönstret. Fråga din operatör<br>om du vill veta mer.<br>En del nät tillåter inte att med-<br>dalanden utväklas med andre           | Du misstänker<br>att du missar<br>samtal                                  | Kontrollera att både "villkorlig<br>vidarekoppling" och "ovillkor-<br>lig vidarekoppling" är avstäng-<br>da (se sidan 71), för att vara<br>sötar på att du för alla somtal |
| delanden                                                           | nät. Kontrollera först att du<br>har slagit numret till ditt SMS-<br>center. Fråga din operatör om<br>du vill veta mer.                                              | Det står EJ<br>TILLÅTEN när<br>du försöker<br>använda en                  | En del funktioner är nät-<br>beroende. De är tillgängliga<br>om de kan användas i ditt nät<br>och med ditt abonnemang.                                                     |
| Det går inte att<br>ta emot eller<br>lagra JPEG-<br>bilder         | Telefonen kan inte ta emot<br>bilder som är för stora, som har<br>för långa namn eller som är i fel<br>format. På sidan sidan 51 finns<br>mer information om bilder. | funktion i menyn                                                          | Fråga din operatör om du vill<br>veta mer.                                                                                                    |

| Det står SÄTT I<br>SIM-KORT på<br>skärmen                                  | Kontrollera att SIM-kortet är<br>rätt isatt (se sidan 1). Om<br>problemet kvarstår, kan SIM-<br>kortet vara skadat. Kontakta<br>din operatör.                                                                                                  | Telefonen<br>fungerar inte bra<br>i bilen | I bilen finns många delar av<br>metall som kan absorbera de<br>elektromagnetiska radiovågor-<br>na från telefonen, så att den<br>fungerar sämre. Det finns ett                                                                                          |
|----------------------------------------------------------------------------|----------------------------------------------------------------------------------------------------|-------------------------------------------|----------------------------------------------------------------------------------------------------|
| Telefonen<br>förbrukar ström<br>fortare än vad<br>som anges i<br>handboken | Strömförbrukningen påverkas<br>av dina inställningar (t.ex.<br>ringvolym, belysning) och de<br>funktioner du använder (Wap<br>etc.). Om du vill kunna använ-<br>da telefonen längre tid, måste<br>du stänga av funktioner du inte<br>använder. |                                           | biltillbehör till telefonen med<br>en extern antenn. Med det<br>tillbehöret kan du ringa och ta<br>emot samtal utan att behöva<br>använda händerna.<br>Kontrollera också att det är<br>tillåtet att telefonera under<br>bilkörning där du befinner dig. |
|                                                                            |                                                                                                    | Telefonen<br>laddas inte                  | Se till att du har satt i laddaren<br>i rätt kontakt (se "Ladda bat-                                                                                                    |

ar satt i laddaren i rätt kontakt (se "Ladda batteriet" på sidan 2). Om batteriet är helt urladdat, kan det ta flera minuter (i vissa fall upp till fem minuter) innan laddningsikonen syns på skärmen.

# Philips originaltillbehör

#### Laddare

Laddar telefonens batteri i ett eluttag. Den är så liten att du kan ta med den i handväskan eller portföljen.

## Universellt biltillbehör

Avsedd att användas för röstinmatning till Philipsmobiltelefonen. Tillbehöret är litet och lätt att använda och ger hög ljudkvalitet.

Du ansluter helt enkelt tillbehöret till bilens extra kontakt.

## **Deluxe headset**

Praktisk svarsknapp ger ett enkelt alternativ till att söka efter telefonen. Du svarar på inkommande samtal genom att helt enkelt trycka på knappen. I viloläge trycker du på knappen om du vill aktivera röstuppringning. I en del länder är det förbjudet att telefonera under bilkörning. Vi rekommenderar att en behörig tekniker installerar handsfree-tillbehör i bilar.

# Tillbehör för dataanslutning

Enkel dataanslutning till Philips-mobiltelefoner: USB-kabeln ger en höghastighetsanslutning mellan telefonen och datorn. Du behöver bara ansluta telefonen till kabeln, så synkroniseras kalender och telefonbok automatiskt på ett par sekunder. Med programmet som följer med kan du skicka fax och SMS, hämta bilder och melodier.

För att få bästa möjliga prestanda för Philipstelefonen och inte förlora garantin, bör du alltid köpa Philips originaltillbehör som är särskilt utformade för att användas med telefonen. Philips Consumer Electronics ansvarar inte för skador som beror på användning med icke-godkända tillbehör. Fråga efter Philips originaltillbehör där du köpte Philipstelefonen.

# Försäkran om överensstämmelse

Vi

Philips France - Mobile Telephony 4 rue du Port aux Vins - Les patios 92156 Suresnes Cedex FRANKRIKE

försäkrar som ensam ansvarig att produkten Philips 355 CT 3558 Cellular Mobile Radio GSM 900/GSM 1800 TAC: 352765

som denna försäkran avser, överensstämmer med följande standarder:

EN 60950, EN 50360 och EN 301 489-07 EN 301 511 version 7.0.1 Vi förklarar härmed att alla relevanta radiotestserier har utförts och att ovannämnda produkt överensstämmer med alla väsentliga krav i direktiv 1999/5/EG.

Den bedömning av överensstämmelse som avses i artikel 10, och som närmare föreskrivs i bilaga V till direktiv 1999/5/EG, har följst vad gäller artiklarna 3.1 och 3.2 i samverkan med följande anmälda organ: BABT, Claremont House, 34 Molesey Road, Waltonon-Thames, KT12 4RQ, England Typgodkännande: **0168** 

Le Mans den 31 mars 2004

Jean-Omer Kifouani Quality Manager

Om din Philips-produkt inte skulle fungera som den ska eller är defekt, ber vi dig att lämna tillbaka den till köpstället eller skicka den till Philips National Service Center. I den internationella garantisedel som följer med i förpackningen finns information om serviceställen och om teknisk dokumentation för din utrustning.